# **INTRODUCTION TO FT8**

THE BASICS

#### WHAT IS FT8?

- FT8 is the most popular of the digital modes.
- It was developed and released in 2017 by Steven Franke (K9AN) and Joe Taylor (K1JT).
- Named after the developers, FT, with the 8 coming from its 8-frequency shift keying format (more on this later).
- It handles weak signals, noise and fading very well.
- It is much faster than the similar JT65.
- It is semi-automated with a predictable sequence of messages to constitute a QSO.
- Messages are limited to 13 characters.
- FT8 has a perpetual series of 15-second periods during which messages are sent and/or received.

#### WHAT IS FT8?

- FT8 is sometimes called a sound-card mode.
- It uses a sound card to carry audio from your receiver into a computer for processing by software.
  - The software decodes the information embedded in the received signal.
- Then the process is reversed for transmitting.
  - The software encodes your message into audio tones that are sent to the transmitter via the sound card.
- Here is what an FT8 signal sounds like:

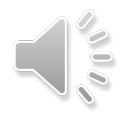

#### ADVANTAGES OF FT8

- Can copy very weak signals.
  - Good for low power stations.
  - Good for stations with compromise antennas.
- Has short, canned messages for redundancy. e.g., CQ K2PS EL98
- Messages transition automatically from one to the next.
- An entire contact can take place in one minute.
- Specific frequencies on each band are used by agreement for FT8.
  - You don't have to tune up and down the band to find stations to work.

| 1.840  | 24.915  |
|--------|---------|
| 3.573  | 28.074  |
| 7.074  | 50.313  |
| 10.136 | 50.323  |
| 14.074 | 70.154  |
| 18.100 | 144.174 |
| 21.074 |         |

### EXAMPLE OF A CONTACT WITH FT8

- CQ K2DM EL88
- K2DM NOSMX EL98
- NOSMX K2DM -03
- K2DM N0SMX R+02
- NOSMX K2DM RR73
- K2DM N0SMX 73
- The entire sequence took 90 seconds!

- ➢K2DM sends CQ during the first 15-sec period
- ➢NOSMX answers during the next period
- ➤K2DM sends a signal report to N0SMX
- NOSMX rogers and sends a report back
- ➢K2DM rogers and says 73
- ►NOSMX sends 73

# WHAT DO YOU NEED FOR FT8?

- A transceiver with data or SSB capability.
- A computer capable of running FT8 software.
  - Most common software is WSJT-X developed by Franke and Taylor.
- Time synchronization for the computer.
  - Very important for the 15-sec transmit/receive periods to be synchronized between stations.
- An audio interface.
  - Typically a sound card interface providing:
    - A way to get receive audio from the radio into the computer and
    - A way to get audio output of the computer into the radio.
  - Many modern radios have a sound card interface built in.
  - Older, or more basic, radios require an external sound card interface.

#### EXTERNAL SOUND CARD INTERFACES FOR OLDER, MORE BASIC RADIOS

- Tigertronics SignalLink USB Interface Unit
  - Order with pre-built cable for your radio.
  - Connect the pre-built cable to your radio.
  - Connect a USB cable to your computer.
- MFJ 1204 Series USB Digital Mode Interface
  - Choose the model and cable combination that fits your radio.

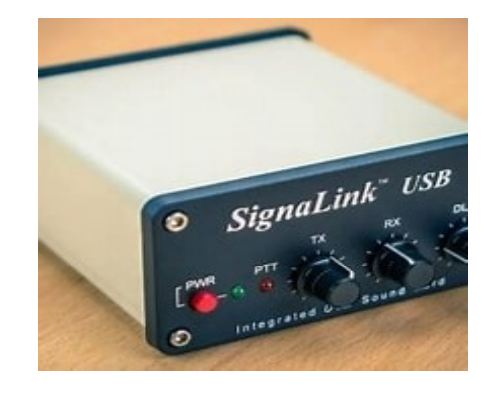

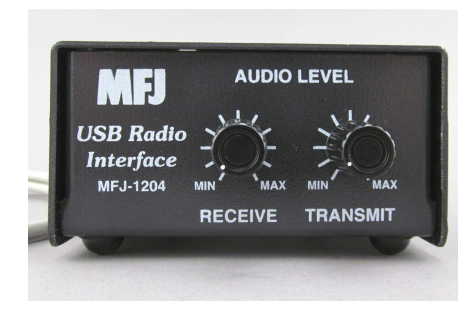

### RADIOS AND FT8

- Best to have one capable of computer control.
- Nice to have one with a built-in sound card:
  - Icom IC-7300
  - Yaesu FT-991A
  - Kenwood TS-590S or SG
  - Icom IC-7100
  - Elecraft K3S
  - Flex
- Radios requiring an external sound card interface:
  - Icom IC-7000, IC-718
  - Elecraft K3
  - Kenwood TS-450, TS-850, TS-440
  - Yaesu FT-450

# VIDEO OF COMPUTER SCREEN RUNNING FT8

| ाचा _ 🕅                                                                   | WSJT-X - Wide Graph                                                                                                    | 1000                                                                                                    |                                                                                                    | 1500                                                                                | 2000                  |                     | 2500                                                                                                    | 3000                               | - 3500                                                                                                    |                                                                                                    |
|---------------------------------------------------------------------------|----------------------------------------------------------------------------------------------------|----------------------------------------------------------------------------------------------------|----------------------------------------------------------------------------------------------------|-------------------------------------------------------------------------------------|-----------------------|---------------------|----------------------------------------------------------------------------------------------------|------------------------------------|----------------------------------------------------------------------------------------------------|----------------------------------------------------------------------------------------------------|
| tand 18th                                                                 | 201                                                                                                    |                                                                                                    |                                                                                                    |                                                                                     |                       |                     |                                                                                                    | designed to a second second second | Standard Col                                                                                                    |                                                                                                    |
| ictor 18                                                                  | 100 20m 100                                                                                                    |                                                                                                    |                                                                                                    |                                                                                     |                       |                     | 2 78 2                                                                                                    |                                    | all the second share                                                                                                    |                                                                                                    |
| - 18.5                                                                    | 20m                                                                                                    |                                                                                                    |                                                                                                    | 23 2                                                                                |                       |                     |                                                                                                    |                                    | NTRA DI CALON                                                                                                    |                                                                                                    |
| 1885                                                                      | 4:30 20m                                                                                                    |                                                                                                    | - 30 martin                                                                                                    |                                                                                     |                       |                     |                                                                                                    |                                    |                                                                                                    |                                                                                                    |
| 70 20                                                                     | MangelAganet                                                                                                    | mann Magan                                                                                                    | and marine the                                                                                                   | Munipanna                                                                           | mannon                | Sec. Marceswick     | man Man Mannam                                                                                                    | der son her and a stranger         | ang ang the production of                                                                                                    | Mary and a state of the state of the state o |
|                                                                           |                                                                                                    | Bins/Pixel 4 © Start 200                                                                                                    | Hz 🗘 Palette                                                                                                    | Adjust                                                                              | Flatten Ref Spec      | 2.1.1.1.1           | A R. P. P. P. P. P. P. P. P. P. P. P. P. P.                                                                                                    | Spec 30                            | 1%                                                                                                    | 1.56.55                                                                                                    |
|                                                                           |                                                                                                    | Split 2500 Hz CN Avg 3                                                                                                    | Default                                                                                                    | √ Cur                                                                               | rent ~                | 1. 1. 1. 1. 1.<br>( |                                                                                                    | Smoot                              | 11 0                                                                                                    | 1000000                                                                                                    |
| рт<br>— на 🍊 1                                                            | WSJT-X v2.6.1 by K1J                                                                                                    | T et al.                                                                                                    | 1213 10000                                                                                                    | LAND MARY                                                                           |                       | West Start          |                                                                                                    |                                    |                                                                                                    |                                                                                                    |
| File                                                                      | Configurations View                                                                                                    | Mode Decode Save Too                                                                                                    | ls Help                                                                                                    |                                                                                     |                       |                     |                                                                                                    |                                    |                                                                                                    | And the second second                                                                                                    |
|                                                                           |                                                                                                    | Band Activity                                                                                                    |                                                                                                    |                                                                                     |                       |                     |                                                                                                    | Rx Frequency                       | 122020202020                                                                                                    |                                                                                                    |
|                                                                           | UTC dB DT F                                                                                                    | req Message                                                                                                    |                                                                                                    |                                                                                     |                       | UTC dB              | DI Freq Message                                                                                                    |                                    |                                                                                                    |                                                                                                    |
| 18                                                                        | 5630 -12 0.2 1                                                                                                    | 251 ~ KN6KI KC9RF RE                                                                                                    | R73                                                                                                    |                                                                                     | ^ 1                   | 85545 Tx            | 2000 ~ CQ K2DM                                                                                                    | EL88<br>EL88                       |                                                                                                    |                                                                                                    |
| 18/                                                                       | 5630 -12 0.1                                                                                                    | 998 ~ OM4APF GOKPH 1                                                                                                    | 1092                                                                                                    |                                                                                     |                       | 85645 Tx            | 2000 ~ CQ K2DM                                                                                                    | EL88                               |                                                                                                    | SCORE S ST                                                                                                    |
| 107                                                                       | 630 -6 0.5                                                                                                    | 772 ~ CQ W5RAW DM95                                                                                                    | and the second second second second second second second second second second second second second second second |                                                                                     |                       |                     |                                                                                                    |                                    |                                                                                                    | 222232                                                                                                    |
| 18/                                                                       | 5630 -3 0.3 1                                                                                                    | 457 ~ KOVFO W5WNR +                                                                                                    | 06                                                                                                    |                                                                                     |                       |                     |                                                                                                    |                                    |                                                                                                    |                                                                                                    |
| 185                                                                       | 630 -1 0.0 9                                                                                                    | 910 ~ LY2J KB4RG EMO                                                                                                    | -24                                                                                                    |                                                                                     |                       |                     |                                                                                                    |                                    |                                                                                                    | 122223                                                                                                    |
| 185                                                                       | 630 -15 0.1 1                                                                                                    | 211 ~ CQ G4YLJ 1083                                                                                                    |                                                                                                    | and the second second                                                               |                       |                     |                                                                                                    |                                    |                                                                                                    |                                                                                                    |
|                                                                           | 100 10 0 0                                                                                                    | 654 ~ R1994YU <hb9cp< td=""><td>RN&gt; RR73</td><td></td><td></td><td></td><td></td><td></td><td></td><td>2. S. S. S. S.</td></hb9cp<>                    | RN> RR73                                                                                                    |                                                                                     |                       |                     |                                                                                                    |                                    |                                                                                                    | 2. S. S. S. S.                                                                                                    |
| 185                                                                       | 630 -13 0.2                                                                                                    | TOS ~ WORLT SPOUPH                                                                                                    | 13                                                                                                    |                                                                                     |                       |                     |                                                                                                    |                                    |                                                                                                    |                                                                                                    |
| 185<br>185<br>185                                                         | 630 -13 0.2<br>630 -12 0.3<br>630 -16 0.4 13                                                                                                    | 703 ~ W9RLL SP9UPH *<br>866 ~ CQ EW12L KO43                                                                                                    | /3                                                                                                    |                                                                                     | ×                     |                     | and the second                                                                                                    | and the second                     | 100000000                                                                                                    |                                                                                                    |
|                                                                           | 630 -13 0.2<br>630 -12 0.3<br>630 -16 0.4 13<br>Conly Log QSC                                                                                                    | 703 ~ W9RLL SP9UPH '<br>366 ~ CQ EW12L KO43<br>5 Stop                                                                                                    | Monitor                                                                                                    | r                                                                                   | Erase                 | Decode              | Enable Tx                                                                                                    | Hait Tx                            | Tune                                                                                                    | Menus                                                                                                    |
| 181<br>185<br>185<br>185<br>100<br>20m                                    | 630 -13 0.2<br>630 -12 0.3<br>630 -16 0.4 1<br>2 only Log QS<br>S                                                                                                    | 703 ~ W9RLL SP9UPH<br>366 ~ CQ EWIZL R043<br>D Stop<br>14.074 500                                                                                         | Monitor                                                                                                    | Tx even/1st                                                                         | Erase Hold Tx Freq    | Decode              | Enable Ty<br>Gen                                                                                                    | Hait Tx<br>erate Std Msgs          | Tune                                                                                                    | Menus<br>Now Pwr                                                                                                    |
| 183<br>185<br>185<br>185<br>185<br>185<br>185<br>185<br>185<br>185<br>185 | 0-30 -13 0.2<br>1630 -12 0.3<br>630 -16 0.4 1<br>2 only Log QSC<br>S                                                                                                    | 703 ~ W9RLL SP9UPH<br>366 - CQ EWIZL R043<br>D Stop<br>14.074 500                                                                                         | )<br>DX Grid                                                                                                    | Tx even/1st                                                                         | Erase                 | Decode              | Enable Tr<br>Gen<br>KD IUA K2DM EL88                                                                                                    | Halt Tx<br>erate Std Msgs          | Tune<br>Next                                                                                                    | Menus<br>Now Pwr<br>Tx 1                                                                                                    |
|                                                                           | 0-30 -13 0.2<br>630 -12 0.3<br>630 -16 0.4 1:<br>2 only Log QS4<br>V S                                                                                                    | 703 ~ W9RLL SP9UPH<br>366 - C0 EWIZL R043<br>0 Stop<br>14.074 500<br>DX Call                                                                              | DX Grid                                                                                                    | Tx even/1st<br>Tx 2000 Hz ‡                                                         | Erase                 | Decode              | Enable D<br>Gen<br>KD JUA K2DM EL38<br>KD JUA K2DM +07                                                                                                    | Halt Tx<br>erate Std Msgs          | Tune<br>Next                                                                                                    | Menus<br>Now Pwr<br>Tx 1<br>Tx 2                                                                                                    |
|                                                                           | 0630 -13 0.3 5<br>5630 -12 0.3 5<br>6630 -16 0.4 13<br>2001y Log QS/<br>H 0<br>FT8 0                                                                                                    | 703 ~ W9RLL SP9UPH<br>366 - C0 EW12L R043<br>0 Stop<br>14.074 500<br>DX Call<br>KD1UA<br>Az: 32 1176 ml                                                   | DX Grid<br>FN42                                                                                                  | Tx even/ist<br>Tx 2000 Hz<br>Rx 1740 Hz<br>Report 7                                 | Erase                 | Decode              | KD IUA K2DM EL88<br>KD IUA K2DM H07<br>KD IUA K2DM R+07                                                                                                    | Hait Tx<br>erate Std Msgs          | Tune<br>Next                                                                                                    | Menus<br>Now Pwr<br>Tx 1<br>Tx 2<br>Tx 3                                                                                                    |
| 18:<br>185<br>185<br>185<br>185<br>185<br>185<br>185<br>185<br>185<br>185 | 0 - 13 0.3<br>5630 - 12 0.3<br>6630 - 16 0.4 1:<br>2 only Log QS<br>V S<br>H<br>0 FT8<br>0 FT4<br>1 FT4                                                                                                    | 703 ~ W9RLL SP90PH<br>366 ~ C0 EW12L R043<br>0 Stop<br>14.074 500<br>DX Call<br>KD1UA<br>Az: 32 1176 mi<br>Lookup                                         | DX Grid<br>FN42<br>Add                                                                                           | r<br>Tx even/1st<br>Tx 2000 Hz ≎<br>Rx 1740 Hz ♀<br>Report 7 ♀<br>Auto Seq          | Erase                 | Decode              | KD JUA K2DM EL88<br>KD JUA K2DM H07<br>KD JUA K2DM R07<br>KD JUA K2DM R73                                                                                                    | Halt Tx<br>erate Std Msgs          | Tune           Next           0           0           0           0           0           0           0           0           0           0           0           0 | Menus<br>Now Pwr<br>Tx 1<br>Tx 2<br>Tx 3<br>Tx 4                                                                                                    |
| 18:<br>18:<br>18:<br>18:<br>18:<br>18:<br>18:<br>18:<br>18:<br>18:        | 0 - 13 0.3 (<br>6630 - 12 0.3 (<br>6630 - 16 0.4 1)<br>2 only Log QS/<br>V S<br>H<br>0 FT8<br>0 FT4<br>0 FT4                                                                                                    | 703 ~ W9RLL SP9UPH<br>366 - CQ EWIZL R043<br>D Stop<br>14.074 500<br>DX Call<br>KD IUA<br>Az: 32 1176 mi<br>Lookup                                        | DX Grid<br>FN42<br>Add                                                                                           | r<br>☐ Tx even/Ist<br>Tx 2000 Hz ↓<br>A V<br>Rx 1740 Hz ↓<br>Report 7 ↓<br>Auto Seq | Erase                 | Decode              | KD IJJA K2DM R+07<br>KD IJJA K2DM R+07<br>KD IJJA K2DM R73<br>KD IJJA K2DM 73                                                                                                    | Halt Tx<br>erate Std Msgs          | Tune Next 0 0 0 0 0 0 0 0 0 0 0 0 0 0 0 0 0 0 0                                                                                                    | Menus<br>Now Pwr<br>Tx 1<br>Tx 2<br>Tx 3<br>Tx 4<br>Tx 5                                                                                                    |
| 18:<br>18:<br>18:<br>18:<br>18:<br>18:<br>18:<br>18:<br>18:<br>18:        | 0 -13 0.2 (5<br>630 -12 0.3 (630 -16 0.4 1.<br>2 only Log QS<br>V S H<br>H D<br>FT8 0<br>FT4 0<br>FT4 0<br>KSK 0<br>2 05                                                                                                    | 703 ~ W9RLL SP9UPH<br>366 - CO EWIZL R043<br>D Stop<br>14.074 500<br>DX Call<br>KD IUA<br>Az: 32 1176 mi<br>Lookup<br>2023 Apr 14                         | Monitor<br>DX Grid<br>FN42<br>Add                                                                                | r<br>☐ Tx even/Ist<br>Tx 2000 Hz ↓<br>A V<br>Rx 1740 Hz ↓<br>Report 7 ↓<br>Auto Seq | Erase                 | Decode              | KD IJJA K2DM EL88<br>KD IJJA K2DM H07<br>KD IJJA K2DM R+07<br>KD IJJA K2DM R+07<br>KD IJJA K2DM R73<br>KD IJJA K2DM 73<br>CQ K2DM EL88                                                                                                    | Hait Tx<br>erate Std Msgs          | Tune Next O O O O O O O O O O O O O O O O O O O                                                                                                    | Menus<br>Now Pwr<br>Tx 1<br>Tx 2<br>Tx 3<br>Tx 4<br>Tx 5<br>Tx 6                                                                                                    |
| 183<br>185<br>185<br>185<br>185<br>185<br>185<br>185<br>185<br>185<br>185 | 0 -13 0.2<br>6630 -12 0.3<br>6630 -16 0.4 1.<br>2 only Log QS/<br>V S<br>H<br>0 FT8<br>0 FT4<br>0 FT4<br>0 FT4<br>0 FT4<br>0 FT4<br>0 FT5<br>0 FT4<br>0 FT5                                                                                                    | 703 ~ W9RLL SP9UPH<br>366 - C0 EWIZL R043<br>0 Stop<br>14.074 500<br>DX Call<br>KD IUA<br>Az: 32 1176 mi<br>Lookup<br>2023 Apr 14<br>18:56:49             | Monitor<br>DX Grid<br>FN42<br>Add                                                                                | r<br>Tx even/lst<br>Tx 2000 Hz<br>A<br>V<br>Rx 1740 Hz<br>Report 7<br>Auto Seq      | CQ: First             | Decode              | KD ILUA K2DM EL88<br>KD ILUA K2DM H07<br>KD ILUA K2DM R+07<br>KD ILUA K2DM RR73<br>KD ILUA K2DM RR73<br>KD ILUA K2DM 73<br>CQ K2DM EL88                                                                                                    | Halt Tx<br>erate Std Msgs          | Tune Next 0 0 0 0 0 0 0 0 0 0 0 0 0 0 0 0 0 0 0                                                                                                    | Menus<br>Now Pwr<br>Tx 1<br>Tx 2<br>Tx 3<br>Tx 4<br>Tx 5<br>Tx 6                                                                                                    |
|                                                                           | 0-30         -13         0.2           5630         -12         0.3         -           5630         -16         0.4         1           2 only         Log QS         -         -           0         FT4         -         -           0         FT4         -         -           0         FT4         -         -           0         FT4         -         -           0         FT4         -         -           0         FT4         -         -           0         FT4         -         -           0         FT4         -         -           0         FT4         -         -           0         FT4         -         -           0         TT65         -         - | 703 ~ W9RLL SP9UPH<br>366 - CO EWIZL R013<br>0 Stop<br>14.074 500<br>DX Call<br>KD IUA<br>Az: 32 1176 ml<br>Lookup<br>2023 Apr 14<br>18:56:49<br>FT8 Last | Monitor<br>DX Grid<br>FN42<br>Add<br>4<br>Tx: CQ K2DM EL88                                                       | r<br>Tx even/ist<br>Tx 2000 Hz ÷<br>A V<br>Rx 1740 Hz ÷<br>Report 7 ÷<br>Auto Seq   | CQ: First             | Decode              | KD JUA K2DM EL88<br>KD JUA K2DM H07<br>KD JUA K2DM R107<br>KD JUA K2DM R73<br>KD JUA K2DM R23<br>KD JUA K2DM R23                                                                                                    | Hait Tx<br>erate Std Msgs          | Tune Next 0 0 0 0 0 0 0 0 0 0 0 0 0 0 0 0 0 0 0                                                                                                    | Menus Now Pwr Tx 1 Tx 2 Tx 3 Tx 4 Tx 5 Tx 6 4/15 WD:5m                                                                                                    |
| 183<br>185<br>185<br>185<br>185<br>185<br>185<br>185<br>185<br>185<br>185 | 0630 -13     0.2       6630 -12     0.3       1630 -16     0.4       2 only     Log QS       V     S       0     FT4       0     FT4       0     FT4       0     Q65       7     T65                                                                                                    | 703 ~ W9RLL SP9UPH<br>366 ~ CO EWIZL R013<br>D Stop<br>14.074 500<br>DX Call<br>KD IUA<br>Az: 32 1176 ml<br>Lookup<br>2023 Apr 14<br>18:56:49<br>FT8 Last | DX Grid<br>FN42<br>Add<br>Tx: CQ K2DM EL88                                                                       | r<br>Tx even/ist<br>Tx 2000 Hz ↓<br>Rx 1740 Hz ↓<br>Report 7 ↓<br>Auto Seq<br>24    | Erase<br>Hold Tx Preq | Decode              | Extent of the second second se | Hait Tx<br>erate Std Msgs          | Ture Next 0 0 0 0 0 0 0 0 0 0 0 0 0 0 0 0 0 0 0                                                                                                    | Menus         Now         Tx 1         Tx 2         Tx 3         Tx 4         Tx 5         Tx 6         4/15         WD:5m                                                                                                    |

- Let's spend some time breaking down what FT8 looks like on your computer screen.
- This example is of the WSJT-X FT8 software.
- There is a TON of information on this screen, and we will examine each major area.

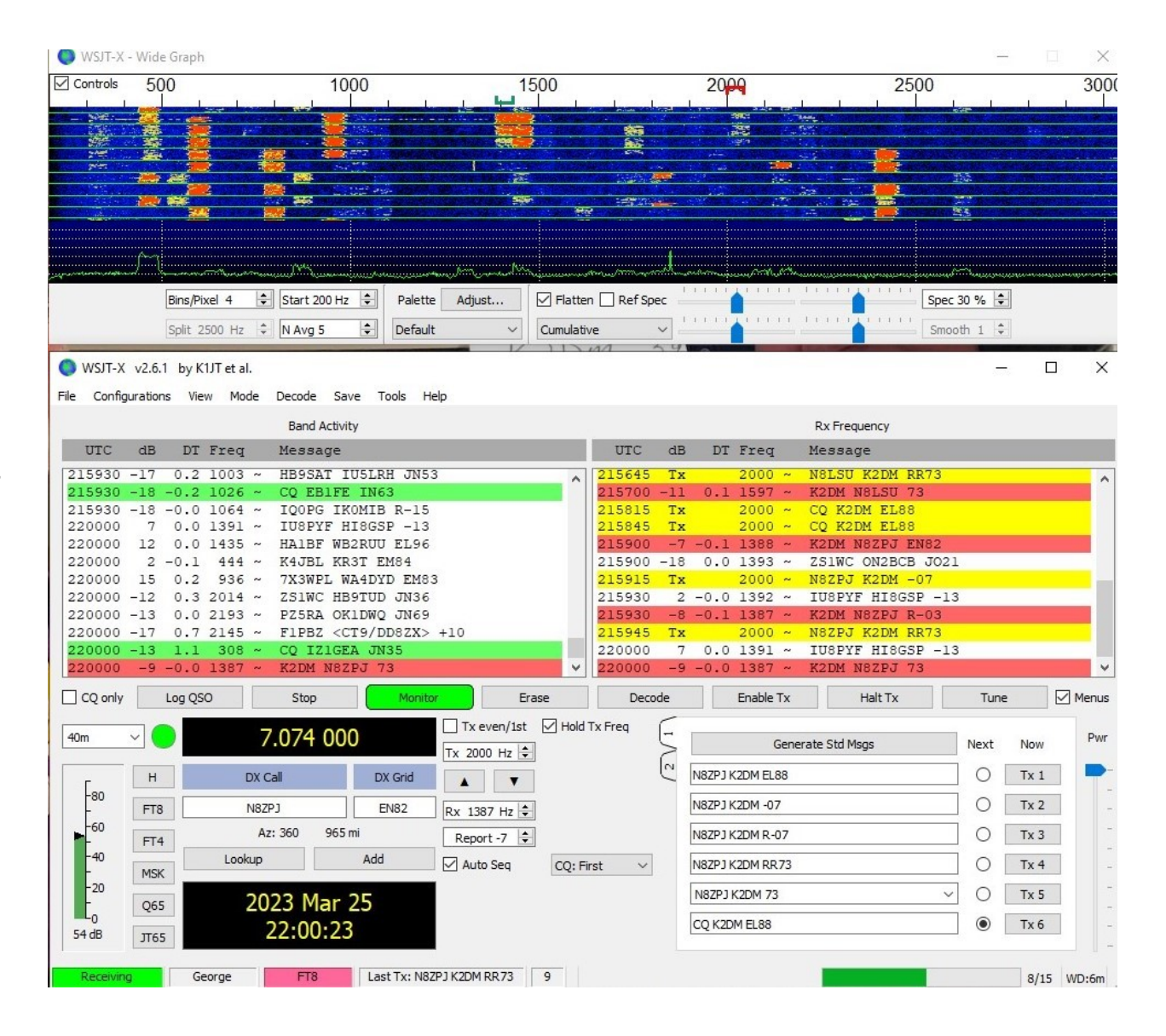

- Let's start with this green bar at the bottom right of the screen.
- The bar shows the progression of the 15 seconds that make up an FT8 transmit/receive cycle.
- The first 13 seconds of each cycle are the transmit portion of the cycle, and the last 2 seconds are the signal processing portion of the cycle.
- These 15-second cycles keep rolling along whether you are transmitting or not.

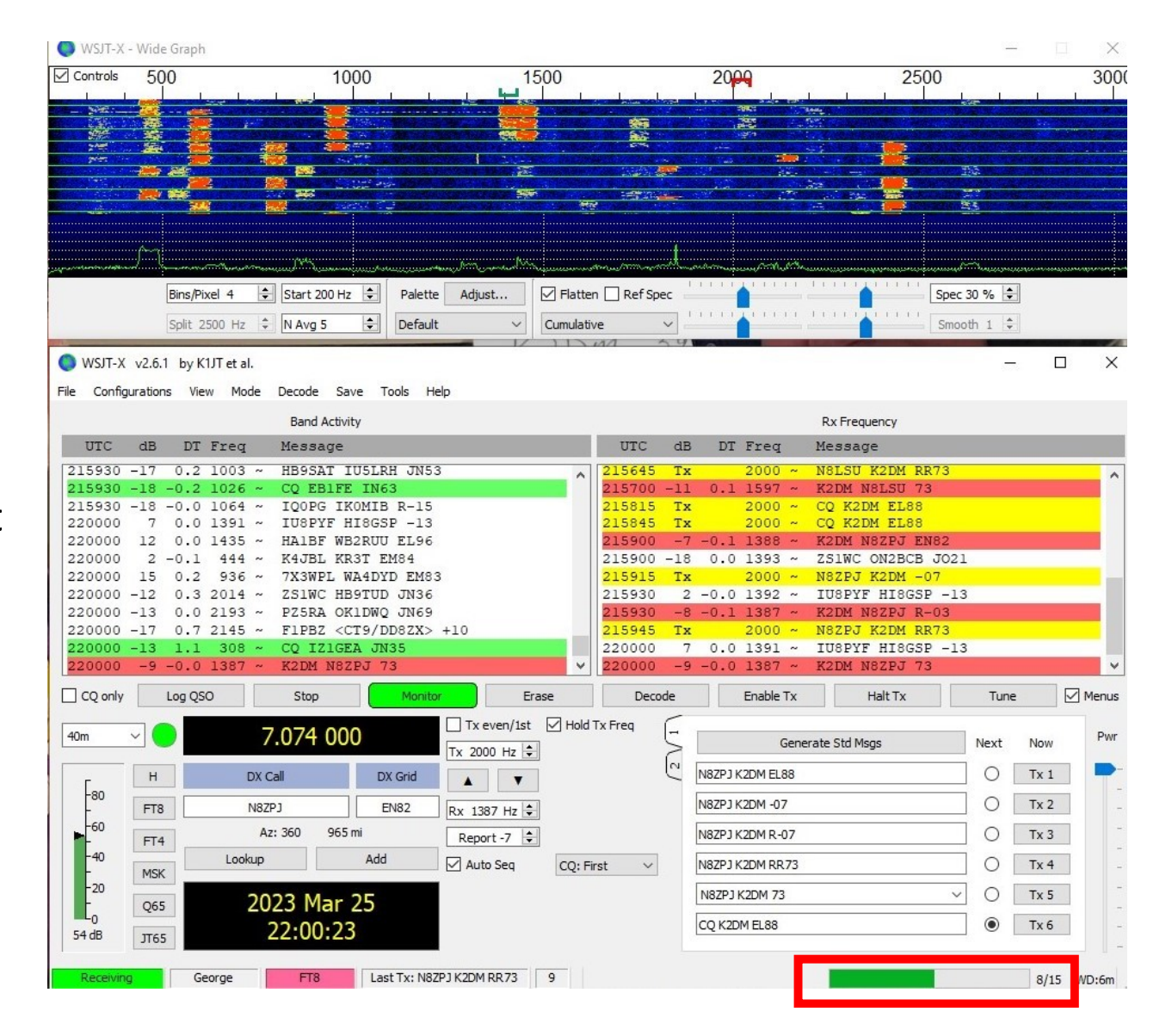

- This section lists the standard messages that you might transmit during a contact or to initiate a contact.
- Once a contact has been initiated, the messages will be sent in the proper order to complete the contact.
- You can force a particular message to be sent by selecting it in the column labeled "Next" and clicking the "Fnable Tx" button.
- I just completed a QSO with N87PI.

JT65

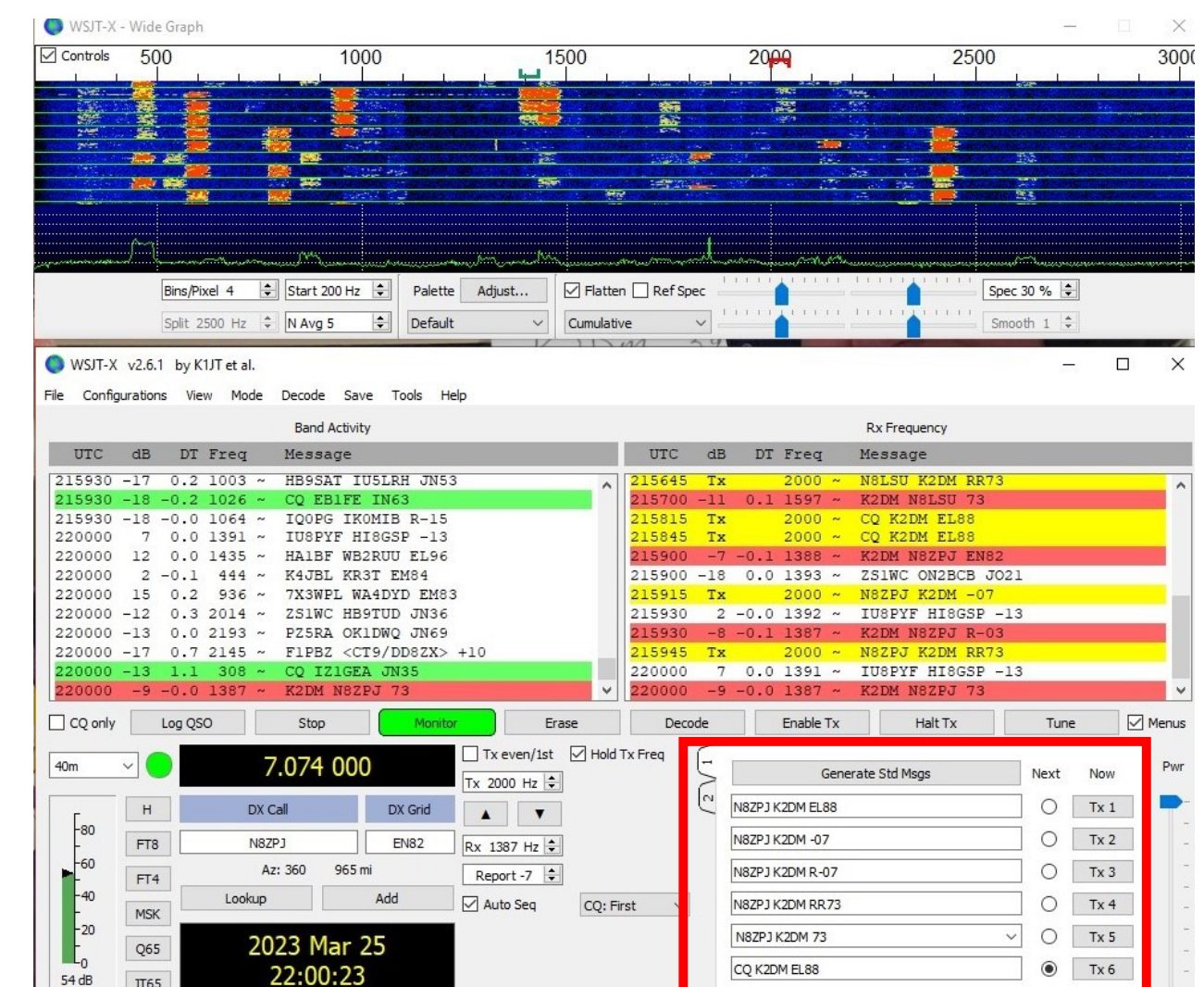

8/15 WD:6m

Last Tx: N8ZPJ K2DM RR73

- The "Rx Frequency" portion of the WSJT-X screen lists:
  - Activity that occurs on, or very near, your receive frequency.
  - Your transmissions.
  - Transmissions of other stations that are calling you.
- These entries are color coded so you can tell what is happening at a glance.
- These entries are populated from the bottom and scroll up past the top.
- You can see how my QSO with N8ZPJ played out.

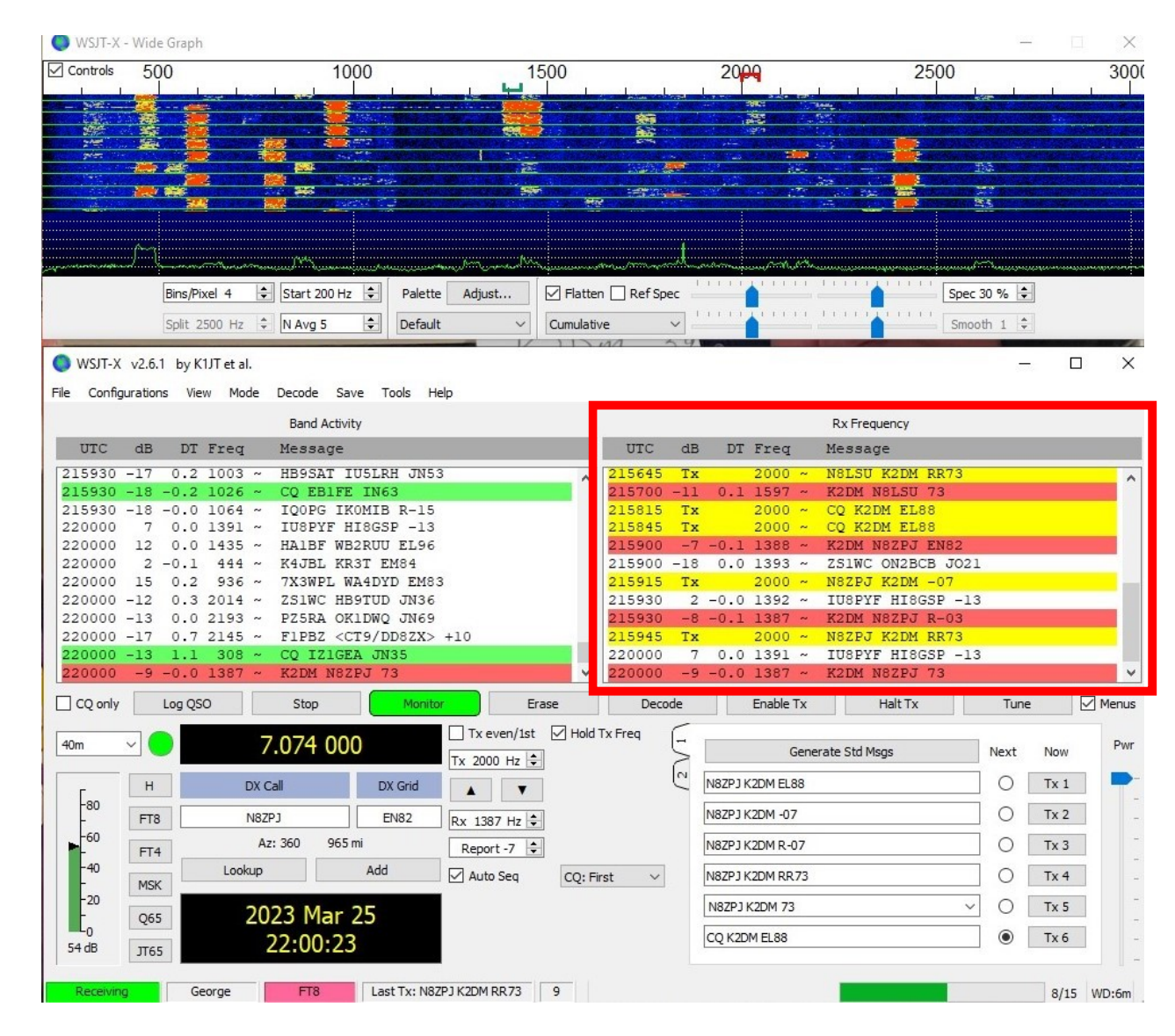

- The "Band Activity" portion of the WSJT-X screen lists stations that have been received during recent 15second receive intervals.
- It is populated from the bottom.
- As it fills up (over one or more receive intervals) entries slide off the top of the area. Those entries can be recovered for a while using the slider to the right of the area.
- The area only populates after a receive interval.
- See that the last entry in the window is the '73' message I received from N8ZPJ.

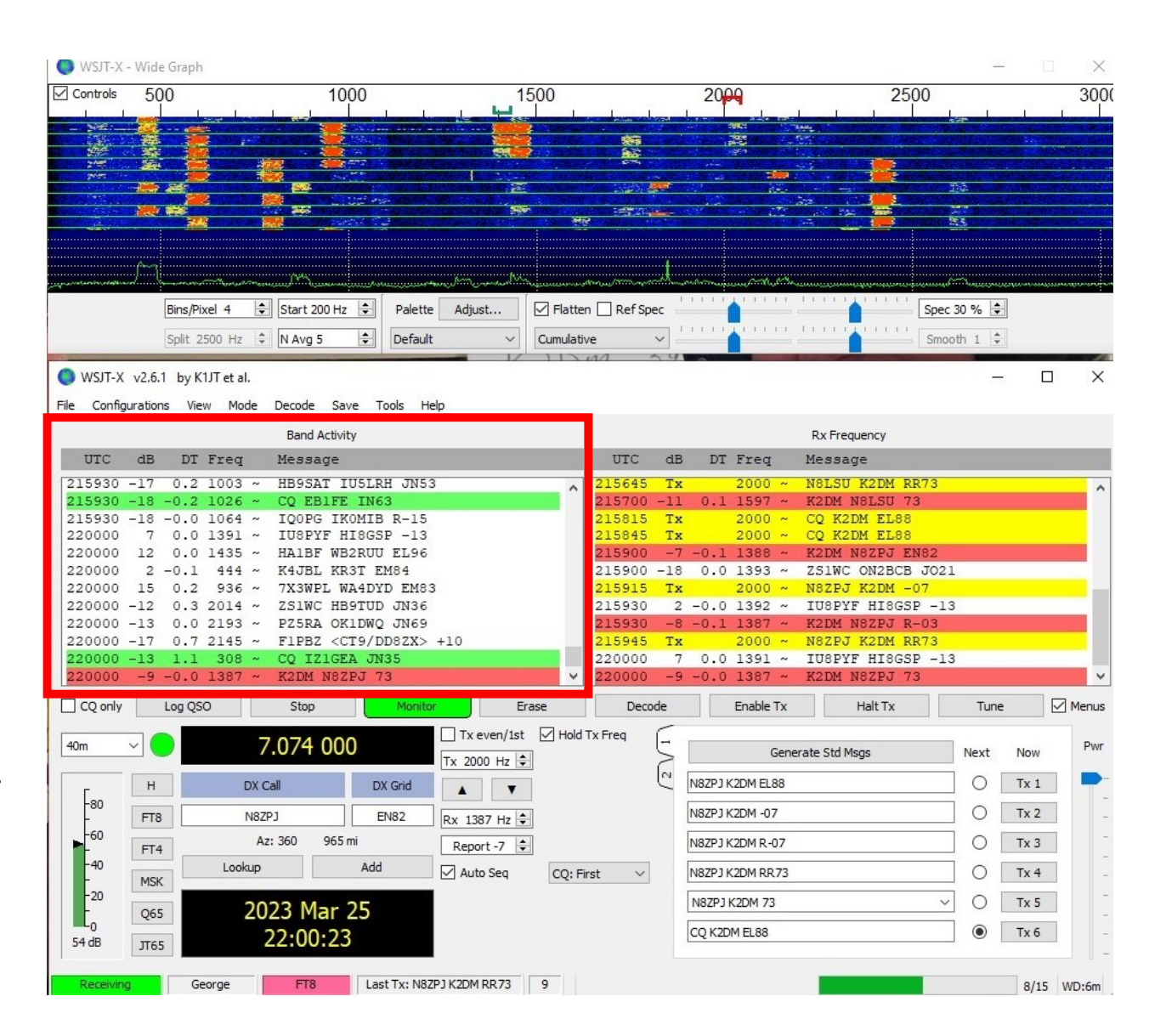

- This waterfall window comes on every time you start WSJT-X.
- It shows a graphic representation of ALL stations copied by WSJT-X during each 15-second receive window.
- Beneath the waterfall is a spectrum analyzer display of all activity within the defined frequency range and the current 15-second receive interval.
- Waterfall images remain on the display until they reach the bottom of the waterfall.

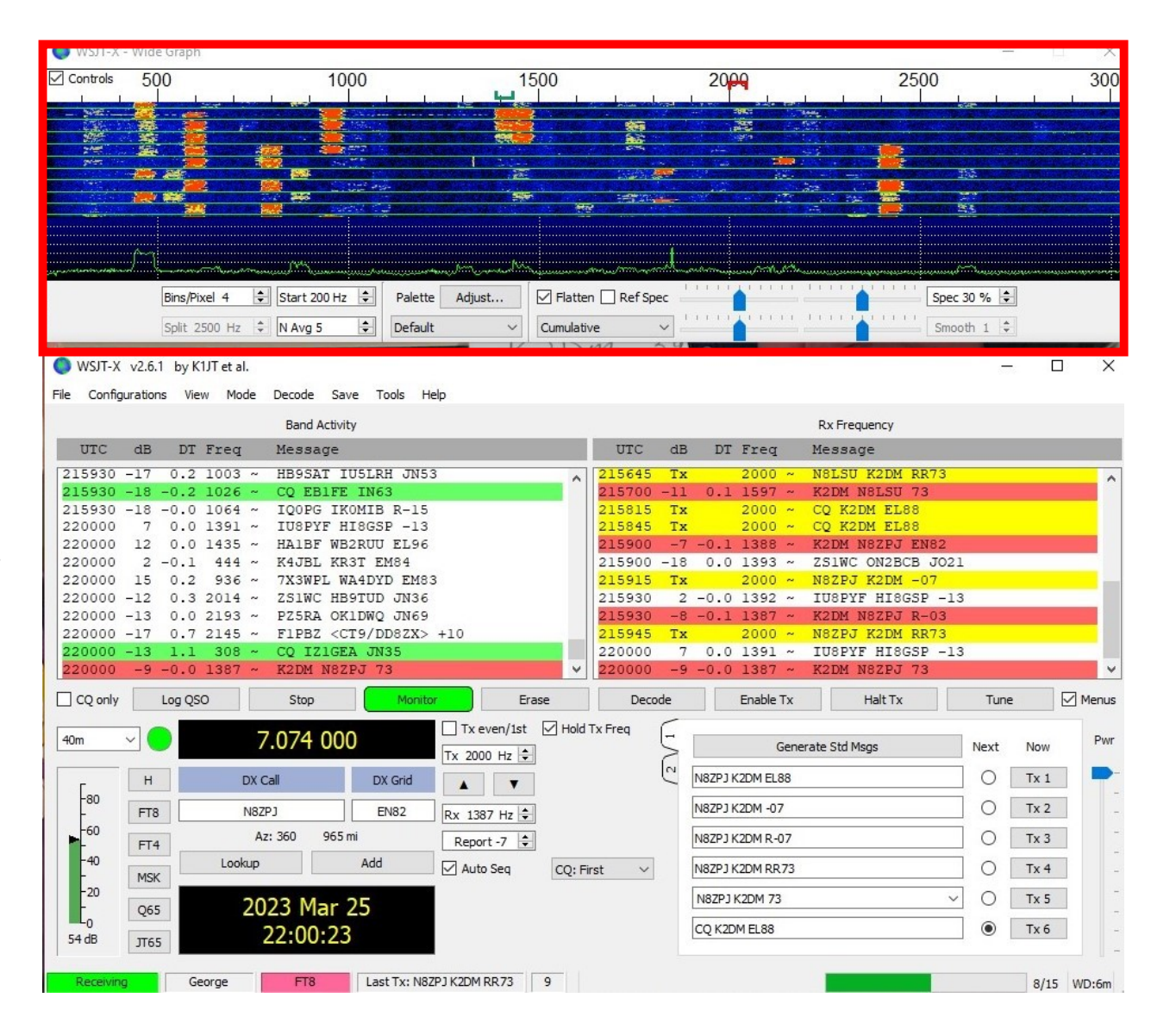

- The scale above the display is in Hz.
- The display can be extended down to OHz and up to more than 4000Hz, but the practical upper limit for FT8 is around 3000Hz.
- All of the signals shown here are packed into the width of a single USB signal.
- Notice that each signal on the waterfall is 50Hz wide.
- The green "goalpost" above 1387Hz indicates the current receive frequency, and the red "goalpost" above 2000Hz indicates the current transmit frequency.
- Mouse click on the waterfall to change the receive frequency.
- Shift+click to change the transmit frequency.

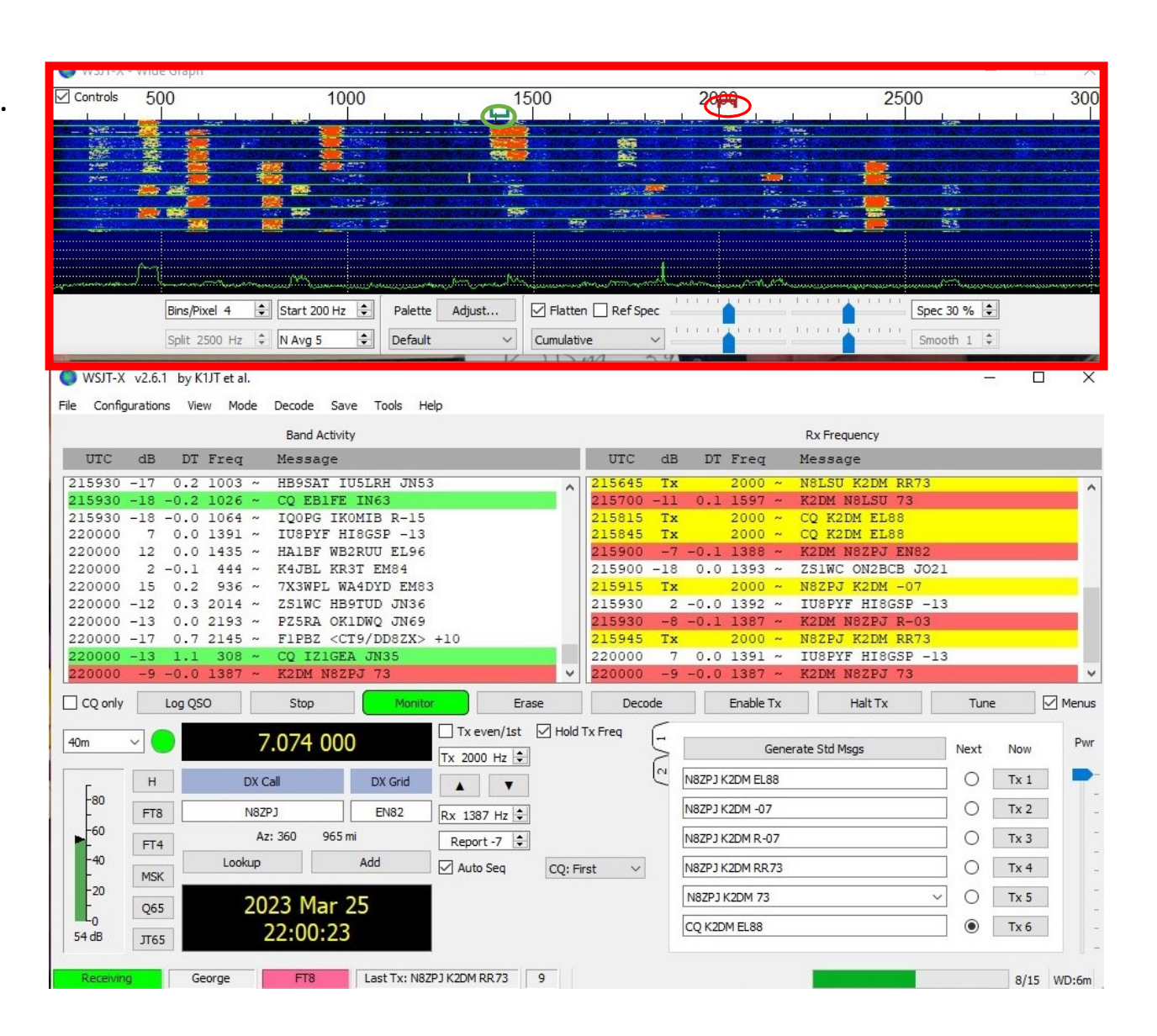

- Here the highlighted area shows what your transmit and receive frequencies are.
- Observe that the Tx frequency of 2000 Hz is reflected by the red upside down U above the waterfall, with the Rx frequency being reflected by the green U.
- You can change these frequencies by typing over the existing frequency in the respective window.
- You can use the larger arrows (triangles) to copy the Tx frequency to the Rx frequency or vice versa.
- Also shown is the signal "Report" of the station you are working.

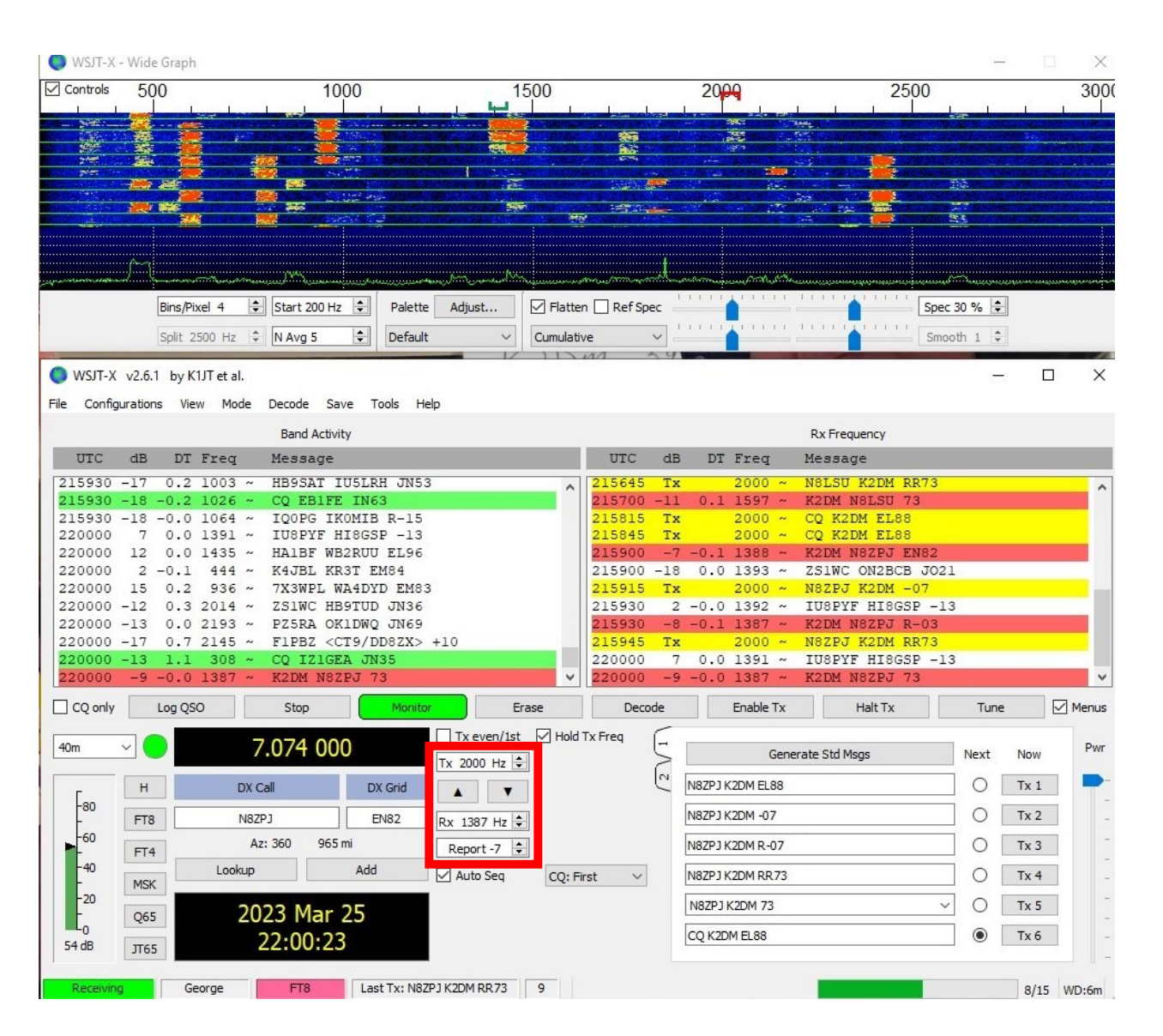

- The highlighted area shows what band you are operating on and the frequency to which your radio is tuned on that band.
- By convention there is one agreed-upon frequency that is used for FT8 on each band. As mentioned earlier, on 40M it is 7.074 MHz.
- With WSJT-X controlling your radio, you can change bands by clicking the down arrow and selecting from the bands in the drop-down list.

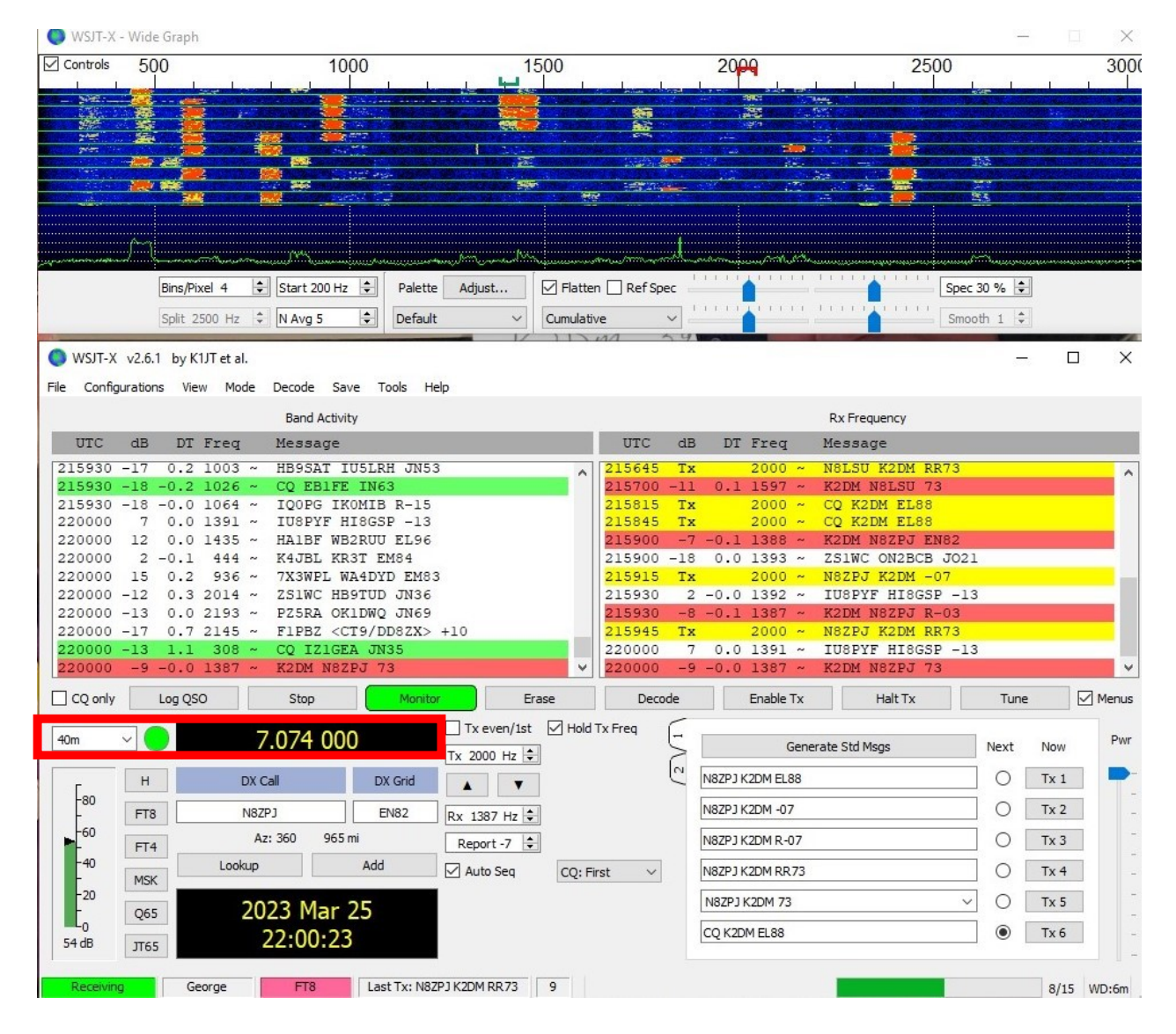

#### Control buttons.

- CQ only: check this if you only want to see stations calling CQ.
- Log QSO: brings up the logging window.
- Stop: terminates normal data acquisition, like maybe you want to freeze the waterfall.
- Monitor: toggles normal receive operation on or off. GREEN when on.
- Erase: click once to clear the Rx Frequency window. Double-click to also clear the Band Activity window.
- Decode: repeats the decoding procedure at the Rx frequency.
- Enable Tx: toggles automatic T/R sequencing on or off. RED when on.
- Halt Tx: terminates a transmission immediately and disables automatic T/R sequencing.
- Tune: Generates an unmodulated carrier at the specified Tx frequency. RED when on.
- Menus: toggles the top-of-window menus.

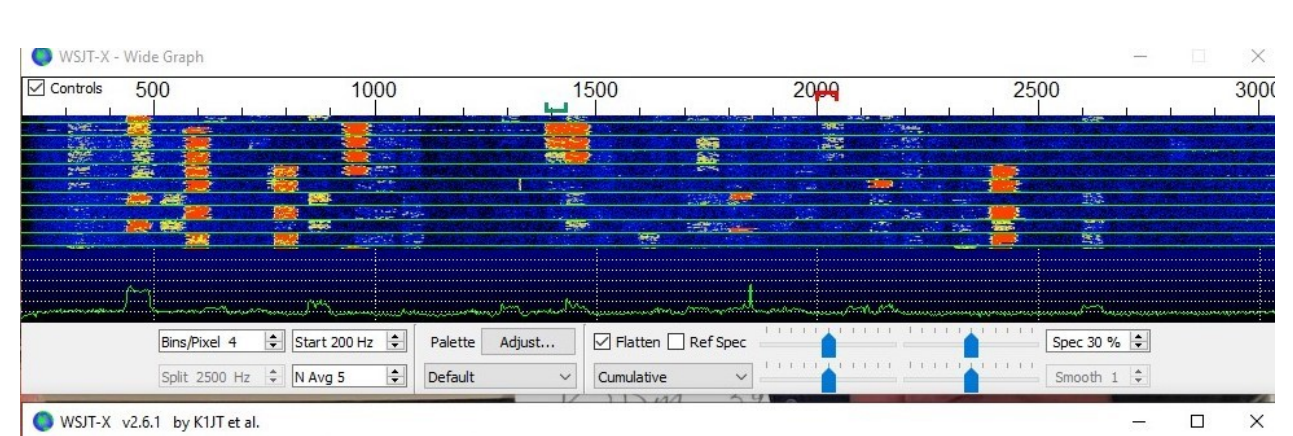

ile Configurations View Mode Decode Save Tools Help

| Band Activity                                       |                                       |                    |                                |                                                 |                                                     |                                                                                   |             |                            |                      | Rx F                                                           | requency                                                                                                   |                      |                                        |                            |                                                                                                    |                                                     |               |
|-----------------------------------------------------|---------------------------------------|--------------------|--------------------------------|-------------------------------------------------|-----------------------------------------------------|-----------------------------------------------------------------------------------|-------------|----------------------------|----------------------|----------------------------------------------------------------|----------------------------------------------------------------------------------------------------|----------------------|----------------------------------------|----------------------------|----------------------------------------------------------------------------------------------------|-----------------------------------------------------|---------------|
| UTC                                                 | dB                                    | DT                 | Freq                           | Message                                         | e                                                   |                                                                                   |             | UTC                        | dB                   | DT                                                             | Freq                                                                                                    | Mes                  | sage                                   |                            |                                                                                                    |                                                     |               |
| 215930<br>215930                                    | -17<br>-18                            | 0.2                | 1003 ~<br>1026 ~               | HB9SAT<br>CQ EB11                               | IU5LRH JN5<br>FE IN63                               | 3                                                                                 | ^           | 215645<br>215700           | Tx<br>-11            | 0.1                                                            | 2000 ~<br>1597 ~                                                                                           | N8L<br>K2D           | SU K2DM RR<br>M N8LSU 73               | 873<br>3                   |                                                                                                    |                                                     | ^             |
| 215930<br>220000<br>220000                          | -18<br>7<br>12                        | 0.0                | 1064 ~<br>1391 ~<br>1435 ~     | IUSPYF<br>HAIBF W                               | HI8GSP -13<br>WB2RUU EL96                           |                                                                                   |             | 215815<br>215845<br>215900 | Tx<br>Tx<br>-7       | -0.1                                                           | 2000 ~<br>2000 ~<br>1388 ~                                                                                 | CQ I<br>CQ I<br>K2DI | K2DM EL88<br>K2DM EL88<br>M N8ZPJ EN   | 182                        |                                                                                                    |                                                     |               |
| 220000<br>220000<br>220000<br>220000                | 15<br>-12<br>-13                      | 0.2                | 936 ~<br>2014 ~<br>2193 ~      | 7X3WPL<br>ZS1WC I<br>PZ5RA (                    | WA4DYD EM8<br>HB9TUD JN36<br>OK1DWQ JN69            | 3                                                                                 |             | 215915<br>215930<br>215930 | -18<br>Tx<br>2<br>-8 | -0.0                                                           | 2000 ~<br>1392 ~<br>1387 ~                                                                                 | N8Z<br>IU8<br>K2D    | PJ K2DM -0<br>PYF HI8GSP<br>M N8ZPJ R- | 0021<br>07<br>2 -13<br>-03 |                                                                                                    |                                                     |               |
| 220000<br>220000<br>220000                          | -17<br>-13<br>-9                      | 0.7<br>1.1<br>-0.0 | 2145 ~<br>308 ~<br>1387 ~      | F1PBZ<br>CQ IZ10<br>K2DM N                      | <ct9 dd8zx=""><br/>GEA JN35<br/>8ZPJ 73</ct9>       | +10                                                                               | v           | 215945<br>220000<br>220000 | Tx<br>7<br>-9        | 0.0                                                            | 2000 ~<br>1391 ~<br>1387 ~                                                                                 | N8Z<br>IU8<br>K2D    | PJ K2DM RR<br>PYF HI8GSF<br>M N8ZPJ 73 | 873<br>2 -13<br>3          |                                                                                                    |                                                     | v             |
|                                                     |                                       |                    |                                |                                                 |                                                     |                                                                                   |             |                            |                      |                                                                |                                                                                                    |                      |                                        |                            |                                                                                                    |                                                     |               |
| CQ only                                             |                                       | Log QS             | 0                              | Stop                                            | Monito                                              | r Era                                                                             | ase         | Deco                       | de                   |                                                                | Enable Tx                                                                                                  |                      | Halt Tx                                |                            | Tune                                                                                                    |                                                     | Menus         |
| CQ only                                             |                                       | Log QS             | 0                              | stop<br>7.074 0                                 | 00                                                  | r Era<br>☐ Tx even/1st<br>Tx 2000 Hz 🜩                                            | ase         | Deco<br>Tx Freq            | de<br>[-             |                                                                | Enable Tx<br>Gene                                                                                          | erate St             | Halt Tx<br>rd Msgs                     |                            | Tune<br>Next                                                                                                    | Now                                                 | Menus Pwr     |
| 40m                                                 | -                                     |                    | O<br>DX                        | Stop<br>7.074 0<br>Call                         | Monita<br>00<br>DX Grid                             | Tx even/1st<br>Tx 2000 Hz                                                         | ase         | Deco<br>Tx Freq            | de                   | N8ZPJ K                                                        | Enable Tx<br>Gene<br>(2DM EL88                                                                             | erate St             | Halt Tx<br>d Msgs                      |                            | Next                                                                                                    | Now<br>Tx 1                                         | Menus Pwr     |
| CQ only                                             | H<br>FT8                              | Log QS             | O<br>DX<br>N82                 | Stop<br>7.074 0<br>Call<br>ZPJ                  | 00<br>DX Grid<br>EN82                               | Tx even/1st<br>Tx 2000 Hz ÷<br>Rx 1387 Hz ÷                                       | ase<br>Hold | Deco                       | de                   | N8ZPJ K                                                        | Enable Tx<br>Gene<br>(2DM EL88<br>(2DM -07                                                                 | erate St             | Halt Tx<br>d Msgs                      |                            | Next           O           [                                                                                                    | Now<br>Tx 1<br>Tx 2                                 | Menus Pwr     |
| CQ only                                             | H<br>FT8<br>FT4                       |                    | O<br>DX<br>N8:<br>A            | Stop<br>7.074 0<br>Call<br>zPJ<br>z: 360 96     | 00<br>DX Grid<br>EN82<br>55 mi                      | r Era<br>☐ Tx even/1st<br>Tx 2000 Hz ÷<br>Rx 1387 Hz ÷<br>Report -7 ÷             | ase<br>Hold | Deco                       | de                   | N8ZPJ K<br>N8ZPJ K<br>N8ZPJ K                                  | Enable Tx<br>Gene<br>(2DM EL88<br>(2DM -07<br>(2DM R-07                                                    | erate St             | Halt Tx                                |                            | Next           O         [           O         [           O         [                                                                                                    | Now<br>Tx 1<br>Tx 2<br>Tx 3                         | Menus Pwr     |
| CQ only                                             | H<br>FT8<br>FT4<br>MSK                |                    | DX<br>DX<br>N8:<br>A<br>Lookup | Stop<br>7.074 0<br>Call<br>Iz: 360 96           | OO<br>DX Grid<br>EN82<br>55 mi<br>Add               | r Erd<br>Tx even/1st<br>Tx 2000 Hz €<br>Rx 1387 Hz €<br>Report -7 €<br>Auto Seq   | Hold        | Decor<br>Tx Freq<br>rst ~  | de<br>1              | N8ZPJ K<br>N8ZPJ K<br>N8ZPJ K<br>N8ZPJ K                       | Enable Tx<br>Gene<br>(2DM EL88<br>(2DM -07<br>(2DM R-07<br>(2DM RR73                                       | erate St             | Halt Tx<br>:d Msgs                     |                            | Next           O         [           O         [           O         [           O         [                                                                                                    | Now<br>Tx 1<br>Tx 2<br>Tx 3<br>Tx 4                 | V Menus       |
| CQ only                                             | H<br>FT8<br>FT4<br>MSK<br>Q65         |                    | DX<br>DX<br>N8:<br>A<br>Lookup | Stop<br>7.074 0<br>Call<br>zr 360 96<br>223 Mai | 00<br>DX Grid<br>EN82<br>55 mi<br>Add<br>r 25       | r Erd<br>Tx even/1st<br>Tx 2000 Hz €<br>Rx 1387 Hz €<br>Report -7 €<br>Auto Seq   | ase         | Decor<br>Tx Freq<br>rst ~  | de                   | N8ZPJ K<br>N8ZPJ K<br>N8ZPJ K<br>N8ZPJ K<br>N8ZPJ I            | Enable Tx<br>Gene<br>(2DM EL88<br>(2DM -07<br>(2DM R-07<br>(2DM RR73<br>(2DM 73                            | erate St             | Halt Tx                                |                            | Next           O         [           O         [           O         [           O         [           O         [           O         [           O         [                                             | Now<br>Tx 1<br>Tx 2<br>Tx 3<br>Tx 4<br>Tx 5         | Pwr           |
| CQ only<br>40m<br>-80<br>-60<br>-40<br>-20<br>54 dB | H<br>FT8<br>FT4<br>MSK<br>Q65<br>JT65 |                    | 0<br>DX<br>N82<br>Lookup<br>20 | Stop<br>7.074 0<br>Call<br>2293<br>             | 00<br>DX Grid<br>EN82<br>55 mi<br>Add<br>r 25<br>23 | r Erd<br>Tx even/1st<br>Tx 2000 Hz €<br>Rx 1387 Hz €<br>Report -7 €<br>✓ Auto Seq | Ase         | Decor<br>Tx Freq<br>rst v  |                      | N8ZPJ K<br>N8ZPJ K<br>N8ZPJ K<br>N8ZPJ K<br>N8ZPJ K<br>N8ZPJ I | Enable Tx<br>Gene<br>(2DM EL88<br>(2DM -0.7)<br>(2DM R-0.7)<br>(2DM RR73<br>(2DM R73<br>(2DM 73)<br>M EL88 | erate St             | Halt Tx                                |                            | Next           O         [           O         [           O         [           O         [           O         [           O         [           O         [           O         [           O         [ | Now<br>Tx 1<br>Tx 2<br>Tx 3<br>Tx 4<br>Tx 5<br>Tx 6 | Menus Pwr Pwr |

- This control is a slider. It interacts with the power output setting on your transceiver.
- Let's say you have set your transceiver's output to 50W.
- When the slider is at the top, you are transmitting 50W.
- When the slider is halfway up, you are transmitting 25W.
- Because FT8 is a mode that transmits at a full duty cycle, you should never set your transceiver's output to full power. You can easily damage your finals.

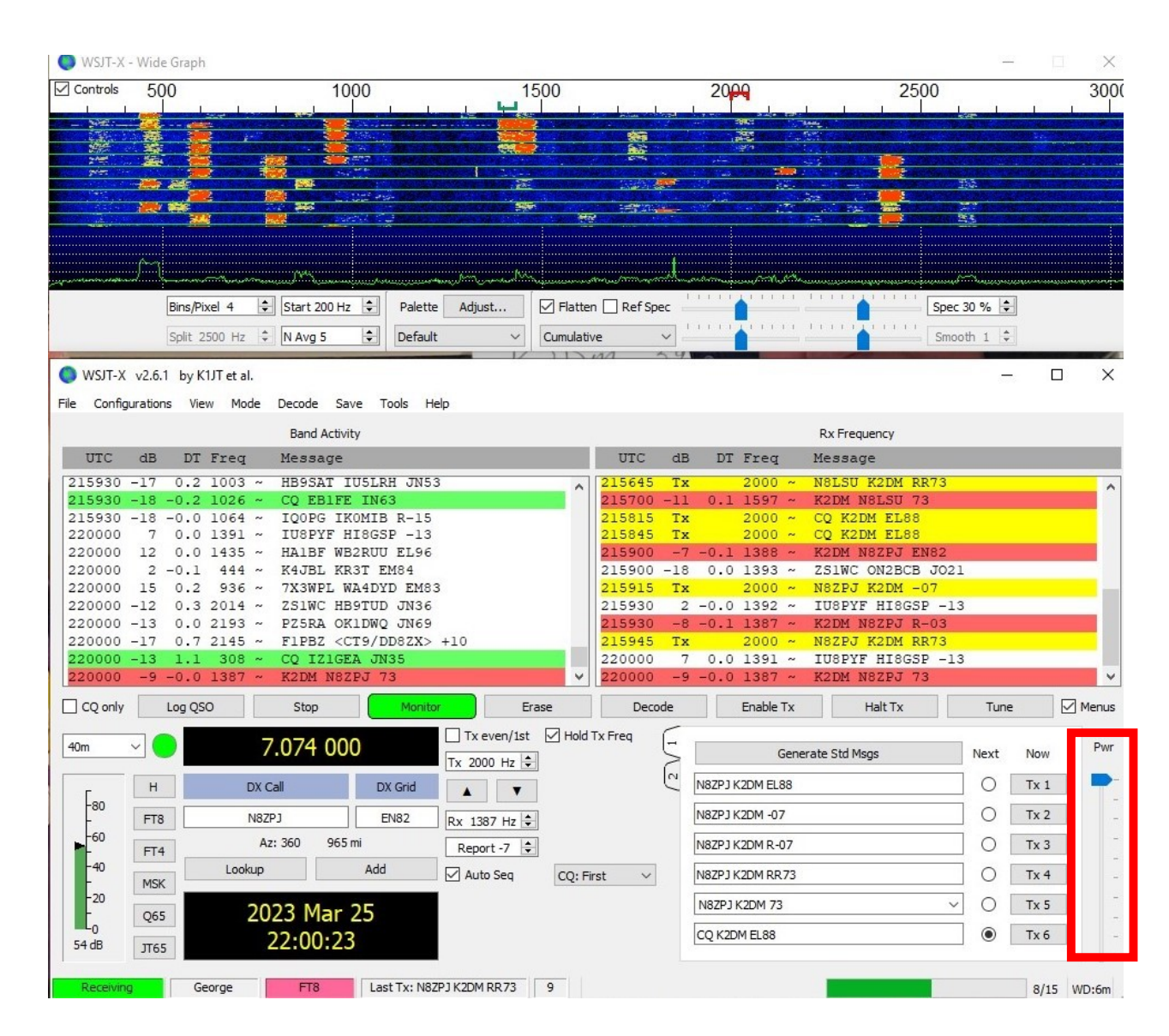

- This highlighted area is an indicator, not a control.
- It indicates received audio level.
- It should normally read about 30dB on a band that has no signals.
- On an active band, with about 15 signals or so, it should read around 50dB.
- Notice that it reads 54dB at this time, with about 10 active signals.
- If the level gets too high, and turns red, you may be overdriving your sound card and causing sampling errors on receive.

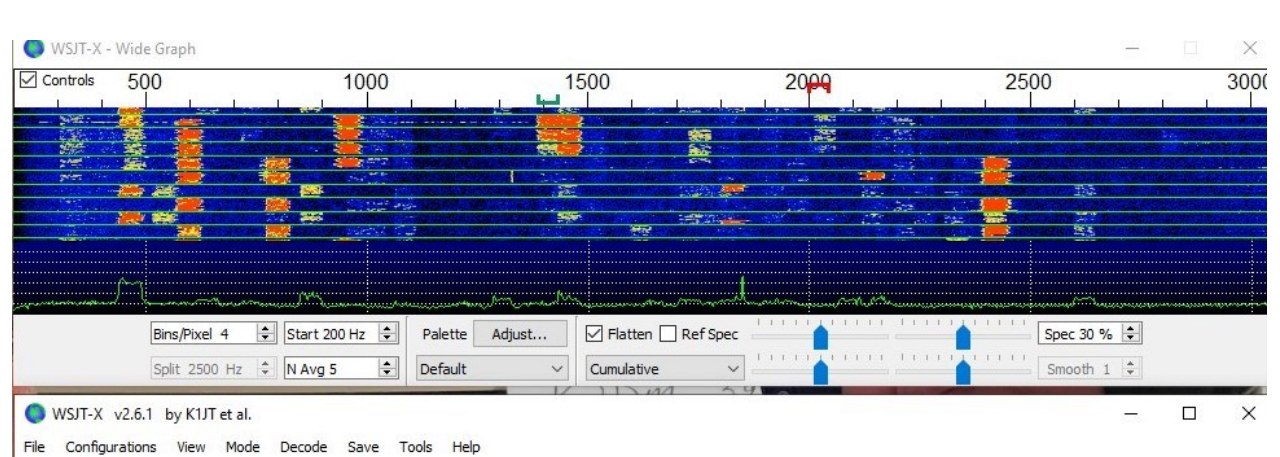

| Band Activity |     |        |       |      |                            |                           |       |         |     |         | Rx Frequency |                  |      |      |       |
|---------------|-----|--------|-------|------|----------------------------|---------------------------|-------|---------|-----|---------|--------------|------------------|------|------|-------|
| UTC           | dB  | DT     | Freq  |      | Message                    |                           |       | UTC     | dB  | DT      | Freq         | Message          |      |      |       |
| 215930        | -17 | 0.2    | 1003  | ~    | HB9SAT IU5LRH JN53         | 3                         | ^     | 215645  | Tx  |         | 2000 ~       | N8LSU K2DM RR73  |      |      | ^     |
| 215930        | -18 | -0.2   | 1026  | ~    | CQ EB1FE IN63              |                           |       | 215700  | -11 | 0.1     | 1597 ~       | K2DM N8LSU 73    |      |      |       |
| 215930        | -18 | -0.0   | 1064  | ~    | IQOPG IKOMIB R-15          |                           |       | 215815  | Тx  |         | 2000 ~       | CQ K2DM EL88     |      |      |       |
| 220000        | 7   | 0.0    | 1391  | ~    | IU8PYF HI8GSP -13          |                           |       | 215845  | Тx  |         | 2000 ~       | CQ K2DM EL88     |      |      |       |
| 220000        | 12  | 0.0    | 1435  | ~    | HA1BF WB2RUU EL96          |                           |       | 215900  | -7  | -0.1    | 1388 ~       | K2DM N8ZPJ EN82  |      |      |       |
| 220000        | 2   | -0.1   | 444   | ~    | K4JBL KR3T EM84            |                           |       | 215900  | -18 | 0.0     | 1393 ~       | ZS1WC ON2BCB JO2 | 1    |      |       |
| 220000        | 15  | 0.2    | 936   | ~    | 7X3WPL WA4DYD EM83         | 3                         |       | 215915  | Tx  |         | 2000 ~       | N8ZPJ K2DM -07   |      |      |       |
| 220000        | -12 | 0.3    | 2014  | ~    | ZS1WC HB9TUD JN36          |                           |       | 215930  | 2   | -0.0    | 1392 ~       | IUSPYF HISGSP -1 | 3    |      |       |
| 220000        | -13 | 0.0    | 2193  | ~    | PZ5RA OK1DWQ JN69          |                           |       | 215930  | -8  | -0.1    | 1387 ~       | K2DM N8ZPJ R-03  |      |      |       |
| 220000        | -17 | 0.7    | 2145  | ~    | F1PBZ <ct9 dd8zx=""></ct9> | +10                       | _     | 215945  | Tx  |         | 2000 ~       | N8ZPJ K2DM RR73  |      |      |       |
| 220000        | -13 | 1.1    | 308   | ~    | CQ IZ1GEA JN35             |                           |       | 220000  | 7   | 0.0     | 1391 ~       | IUSPYF HISGSP -1 | 3    |      |       |
| 220000        | -9  | -0.0   | 1387  | ~    | K2DM N8ZPJ 73              |                           | Y     | 220000  | -9  | -0.0    | 1387 ~       | K2DM N8ZPJ 73    |      |      | ×     |
| CQ only       |     | Log QS | 0     |      | Stop Monito                | r Erase                   |       | Deco    | de  |         | Enable Tx    | Halt Tx          | Tune |      | Menus |
| 40m           | ~   |        |       | 7    | .074 000                   | Tx even/1st<br>Tx 2000 Hz | Hold  | Tx Freq | 5   |         | Gene         | rate Std Msgs    | Next | Now  | Pwr   |
| г             | н   |        | 1     | DX C | all DX Grid                |                           |       |         | 2   | N8ZPJ K | 2DM EL88     |                  | 0    | Tx 1 |       |
| -80           | FT8 |        |       | N8ZF | EN82                       | Rx 1387 Hz 🖨              |       |         |     | N8ZPJ K | 2DM -07      |                  | ] 0  | Tx 2 | -     |
| -60           | FT4 | -      |       | Az   | : 360 965 mi               | Report -7 🜲               |       |         |     | N8ZPJ K | 2DM R-07     |                  | 0    | Tx 3 |       |
| -40<br>-      | MSk |        | Look  | up   | Add                        | Auto Seq C                | Q: Fi | rst v   |     | N8ZPJ K | 2DM RR73     |                  | ] 0  | Tx 4 | -     |
| -20           | 065 | ;      |       | 20   | 23 Mar 25                  |                           |       |         |     | N8ZPJ K | (2DM 73      | ~                | ] 0  | Tx 5 | -     |
| 54 dB         | ЛТ6 | 5      |       | 2    | 22:00:23                   |                           |       |         |     | CQ K2DI | M EL88       |                  | ۲    | Tx 6 | -     |
| Receivir      | ng  | Ge     | eorge |      | FT8 Last Tx: N82           | PJ K2DM RR73 9            |       |         |     |         |              |                  |      | 8/15 | WD:6m |

### FT8 SIGNAL REPORTS

- Are mostly negative, e.g., -8, -15.
- They are based on the noise floor at the receiving station, with -26dB representing that noise floor.
- This is the point at which FT8 can start decoding signals.
- Stronger signals receive higher reports, like -9, -3, etc.
- Really strong signals receive positive reports, like 3, 7, etc.
  - These are usually from the ham a block away, or someone running a kilowatt with a big yagi antenna.

# SETTING UP WSJT-X

### DOWNLOAD WSJT-X

- WSJT Home Page (sourceforge.io)
- Select WSJT-X (on the left side of the screen)
- Scroll down to Installation Packages and select the one that matches your system
  - Installation packages for *WSJT-X 2.6.1* Windows:
  - Version 2.6.1, 32-bit: <u>wsjtx-2.6.1-win32.exe.</u> (Windows 7 and later)
  - Version 2.6.1, 64-bit: <u>wsjtx-2.6.1-win64.exe.</u> (Windows 7 and later)
- Select the installation package that matches your system to download it.
- Open the downloaded file, install it and run it.

# ADMINISTER WSJT-X

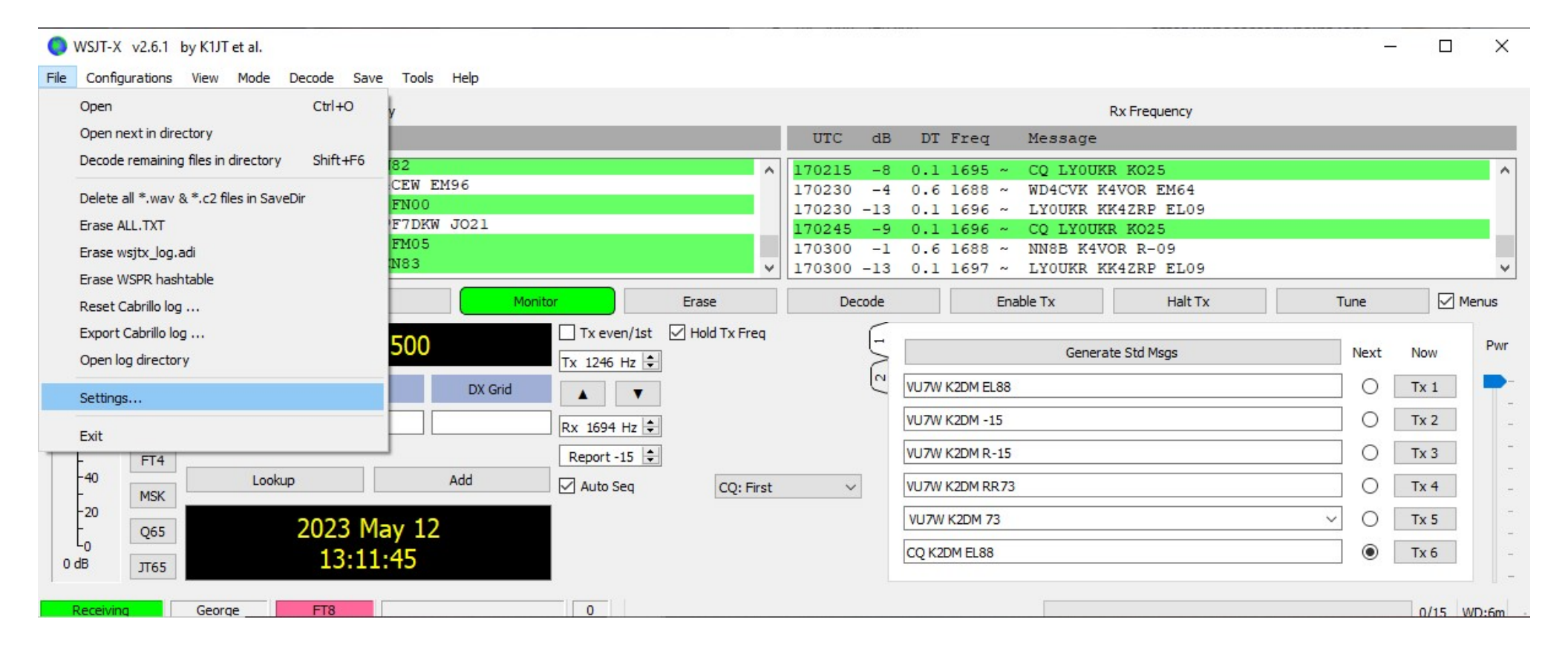

| 13:10:00 20m<br>13:09:45 20m                                                                                                    | Settings ? X                                                                                                    |
|----------------------------------------------------------------------------------------------------|----------------------------------------------------------------------------------------------------|
| ranger by proven and a second and a second and a second and a second second second second second second second                                                                                                    | General       Radio       Audio       Tx Macros       Reporting       Frequencies       Colors       Advanced         General station details and settings.                                                                                                    |
| Bins/Pixel 4     ◆     Start 200 Hz     ◆     Palette     Adjust     ✓     Flatten     Ref Spec       Solit 2500 Hz     ◆     N Avg 3     ◆     Default     ✓     Current     ✓                                                                                                    | Message generation for type 2 compound callsign holders: Full call in Tx3 ~                                                                                                    |
| WSJT-X v2.6.1 by K1JT et al.       File Configurations View Mode Decode Save Tools Help                                                                                                    | Start new period decodes at top     Font       Blank line between decoding periods     Decoded Text Font                                                                                                    |
| Band Activity           UTC         dB         DT         Freq         Message           170315         -8         0.2         2705 ~ CQ         CQ         KX8X         EN82         A           170315         -17         0.1         2037 ~ KBOTDW         KQ4CEW         EM96         A                                                                                                    | Image: Structure of the status       Image: Structure of the status         Image: Show DXCC, grid, and worked-before status       Image: Show principal prefix instead of country name         Image: Image: Ima |
| 170315       -16       0.1       2167       CQ       KC3UEK       FN00         170315       -14       0.2       1877       <8A100K>       PF7DKW       J021         170315       -14       1.0       1209       CQ       WB60TG       FM05         170315       -18       0.2       720       CQ       N7RLK       CN83       v         CQ only       Log QSO       Stop       Monitor       Erase | Image: Participation of the startup       Enable VHF and submode features         Image: Participation of the startup       Enable VHF and submode features         Image: Participation of the startup       Allow Tx frequency changes while transmitting         Image: Participation of the startup       Single decode         Image: Participation of the startup       Single decode                                                                                                    |
| 20m     14.073 500     Tx 1246 Hz ÷       H     Dx Call     Dx Grid       FT8     VU7W     Rx 1694 Hz ÷       -60     FT1     Report 15 ÷                                                                                                    | ✓ Disable Tx atter sending 73       Decode after EME delay         ✓ Calling CQ forces Call 1st         △ Alternate F1-F6 bindings       Tx watchdog: 6 minutes ♀         □ CW ID after 73       Periodic CW ID Interval: 0 ♀                                                                                                    |
| FT4     Lookup     Add     ✓ Auto Seq     CQ: First       20     Q65     2023 May 12     13:12:06                                                                                                    |                                                                                                    |
| 0 dB     JT65     JT65     JT65       Receiving     George     FT8     0                                                                                                    | OK Cancel                                                                                                    |

| 13:11:00 20m<br>13:10:45 20m<br>13:10:30 20m                                                                                                    | Settings ?                                                                                                    | ×      |
|----------------------------------------------------------------------------------------------------|----------------------------------------------------------------------------------------------------|--------|
|                                                                                                    | General Radio Audio Tx Macros Reporting Frequencies Colors Advanced                                                                                       |        |
|                                                                                                    | Rig: Elecraft K3 Poll Interval:                                                                                                    | 1s 韋   |
| an and the apprentices of the second of the second of the | CAT Control                                                                                                    |        |
|                                                                                                    | Serial Port: COM5 VOX O DTR                                                                                                    |        |
| Bins/Pixel 4                                                                                                    | Serial Port Parameters                                                                                                    |        |
| Split 2500 Hz 💠 N Avg 3 🜩 Default 🗸 Current 🗸                                                                                                    | Baud Rate: 38400 V Port: COM5                                                                                                    | ~      |
| SJT-X v2.6.1 by K1JT et al.                                                                                                    |                                                                                                    |        |
| File Configurations View Mode Decode Save Tools Help                                                                                                    | Transmit Audio Source                                                                                                    |        |
| Band Activity                                                                                                    | Data Bits Rear/Data Front/Mic                                                                                                    |        |
| UTC dB DT Freq Message                                                                                                    | ◯ Default ◯ Seven                                                                                                    |        |
| $ \begin{array}{c ccccccccccccccccccccccccccccccccccc$                                                                                                    | Stop Bits   Default   One   Handshake   Default   None   Split Operation   None   None   Rig   Force Control Lines   DTR:   RTS:     Test CAT     Test PT | t      |
| 20 Q65 2023 May 12                                                                                                    |                                                                                                    |        |
| о dв лт65 13:12:58                                                                                                    |                                                                                                    |        |
| Receiving George FT8 0                                                                                                    | ОК                                                                                                    | Cancel |

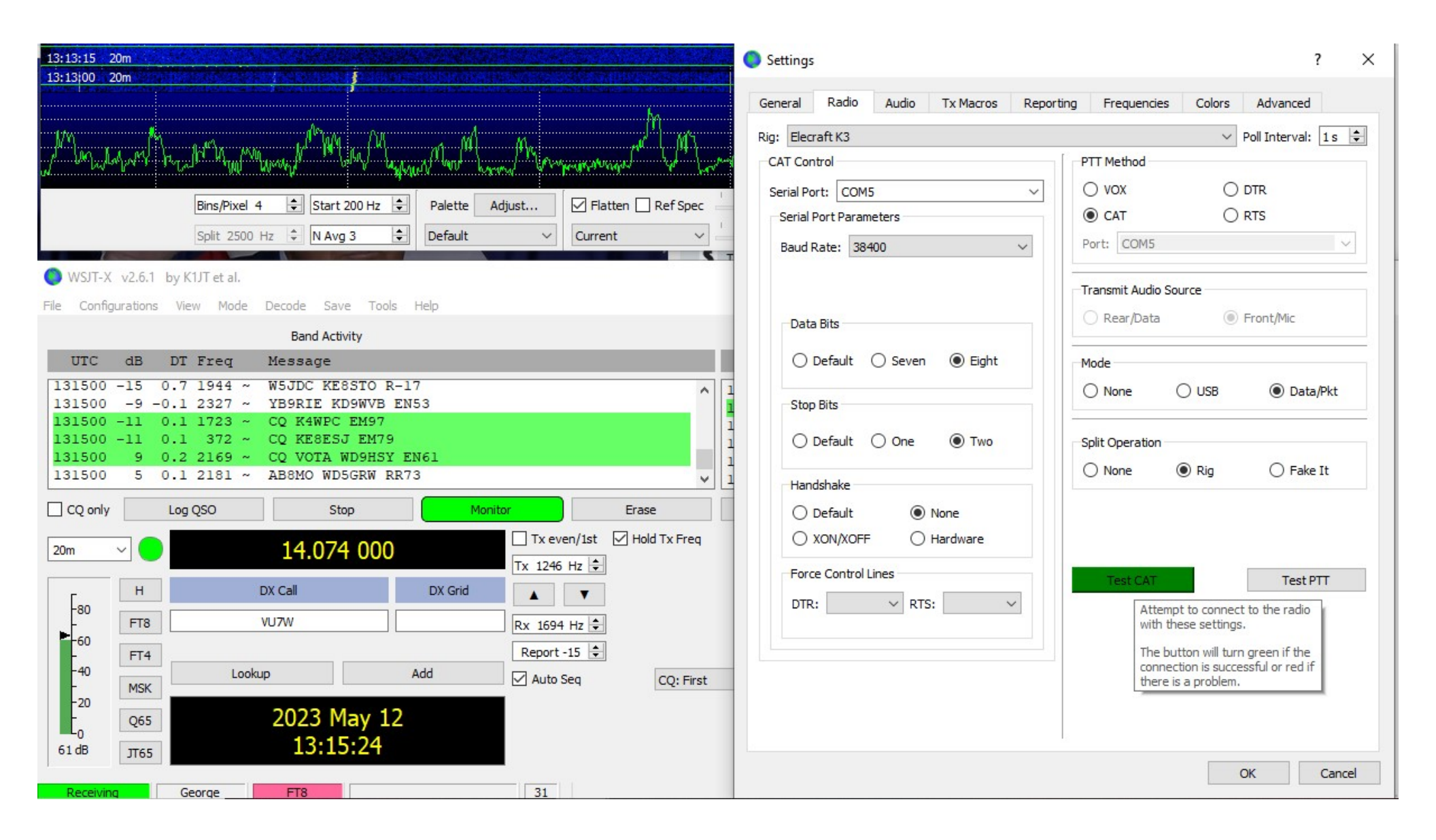

| 133545 20m 🥮 🎒 🧱 🗮                                                                                                    | Settings ? ×                                                                                                    |
|----------------------------------------------------------------------------------------------------|----------------------------------------------------------------------------------------------------|
| 13:13:30 20m                                                                                                    | General Radio Audio Tx Macros Reporting Frequencies Colors Advanced                                                                                                    |
|                                                                                                    | Rig: Elecraft K3 V Poll Interval: 1s 🖨                                                                                                    |
| Bins/Pixel 4     Split 2500 Hz     N Avg 3        Palette           Bins/Pixel 4 <th>Rig: Elecraft K3   Poll Interval:   1 s    Poll Interval:   1 s   Poll Interval:   1 s   Poll Interval: Poll Interval:</th> | Rig: Elecraft K3   Poll Interval:   1 s    Poll Interval:   1 s   Poll Interval:   1 s   Poll Interval: Poll Interval: |
| 20m       14.074 000       Tx even/1st       Hold Tx Freq         20m       14.074 000       Tx 1246 Hz        Hold Tx Freq         H       Dx Call       Dx Grid       Image: Colored state         60       FT8       VU7W       Rx 1694 Hz        Image: Colored state         40       FT8       VU7W       Rx 1694 Hz        Image: Colored state         40       FT4       Lookup       Add       Auto Seq       CQ: First         20       Q65       2023 May 12       13:15:52       Za                                                                                                    | O berault       Image: None         XON/XOFF       Hardware         Force Control Lines       Test CAT         DTR:       RTS:         Attempt to activate the transmitter.         Click again to deactivate. Normally no power should be output since there is no audio being generated at this time.         Check that any Tx indication on your radio and/or your radio interface behave as expected.         OK       Cancel                                                                                                    |

| 13:14:15                                                 |                                      |                                                                             |                                                                                             |                                   | 2                         |                          | Settings  | 5           |            |                |            |             |        |          | ? ×    |
|----------------------------------------------------------|--------------------------------------|-----------------------------------------------------------------------------|---------------------------------------------------------------------------------------------|-----------------------------------|---------------------------|--------------------------|-----------|-------------|------------|----------------|------------|-------------|--------|----------|--------|
| 1038070 4                                                | um                                   |                                                                             |                                                                                             |                                   |                           |                          | General   | Radio       | Audio      | Tx Macros      | Reporting  | Frequencies | Colors | Advanced |        |
| - M                                                      | <sub>8</sub> [                       | A towe with                                                                 |                                                                                             | M MM                              | M An                      | ч. M                     | Soundca   | ard         | [          | Audio interfac | e settings |             |        |          |        |
| ver yr                                                   | when                                 | (V.M 1001 M                                                                 | energed a provide                                                                           | W hopew                           | " hat "humaya             | Winter from the same way | Input:    | Micropho    | ne (2- USE | Audio CODEC    | )          |             |        | ∼ Mo     | no 🗸   |
|                                                          |                                      | Bins/Pixel                                                                  | 4 🗘 Start 200 H                                                                             | z 🔶 Palette 🖌                     | Adjust                    | atten 🗌 Ref Spec 🚢       | Output:   | Speakers    | (2- USB A  | udio CODEC )   |            |             |        | ✓ Bo     | th 🗸   |
|                                                          |                                      | Split 2500                                                                  | Hz 🗘 N Avg 3                                                                                | Default                           | ✓ Curre                   | nt v                     | Save Dir  | ectory      |            |                |            |             |        |          |        |
|                                                          | -                                    |                                                                             |                                                                                             |                                   |                           |                          | Location  | n: C:/Users | /k2dm/App  | Data/Local/WS  | SJT-X/save |             |        | Sele     | ect    |
| WSJT-X                                                   | v2.6.1                               | by K1JT et al.                                                              | Develop Course T                                                                            | - de - Hele                       |                           |                          | AzEl Dire | ectory      |            |                |            |             |        |          |        |
| File Config                                              | urations                             | s view Mode                                                                 | Decode Save I                                                                               | oois Heip                         |                           |                          | Location  | n: C:/Users | /k2dm/App  | Data/Local/WS  | ыт-х       |             |        | Sele     | ect    |
| UTC                                                      | dB                                   | DT Fred                                                                     | Message                                                                                     | _                                 | _                         |                          |           |             |            |                |            |             |        |          |        |
| 131600<br>131600<br>131600<br>131600<br>131600<br>131600 | -13<br>-14<br>-10<br>3<br>-20<br>-13 | 0.3 729 ~<br>0.7 1067 ~<br>0.2 213 ~<br>0.2 542 ~<br>0.1 378 ~<br>0.3 201 ~ | KW2E NG5P EM<br>W5JDC KE8STO<br>CQ KAOBOJ EN<br>VK5PO AG5MS<br>CQ NP3DM FK6<br>YB1LK KM7S - | 34<br>73<br>10<br>R-11<br>8<br>10 |                           |                          |           | ser power s | ettings by | Dand           |            | Tune        |        |          |        |
| CQ only                                                  |                                      | Log QSO                                                                     | Stop                                                                                        | Moni                              | itor                      | Erase                    |           |             |            |                |            |             |        |          |        |
| 20m                                                      |                                      |                                                                             | 14.074 00                                                                                   | 00                                | Tx even/1st<br>Tx 1246 Hz | Hold Tx Freq             |           |             |            |                |            |             |        |          |        |
| -80                                                      | н                                    |                                                                             | Dx Call                                                                                     | DX Grid                           |                           |                          |           |             |            |                |            |             |        |          |        |
| -60                                                      | FT8                                  |                                                                             | VU/W                                                                                        |                                   | Rx 1694 Hz 🖨              | ]                        |           |             |            |                |            |             |        |          |        |
| -40                                                      | FT4                                  | Look                                                                        |                                                                                             | Add                               | Report -15                |                          | -         |             |            |                |            |             |        |          |        |
| -20                                                      | MSK                                  |                                                                             |                                                                                             |                                   | Auto Seq                  | CQ: Hirst                | -         |             |            |                |            |             |        |          |        |
| Lo                                                       | Q65                                  |                                                                             | 2023 May                                                                                    | 12                                |                           |                          |           |             |            |                |            |             |        |          |        |
| 54 dB                                                    | JT65                                 |                                                                             | 13:16:13                                                                                    | 3                                 |                           |                          |           |             |            |                |            |             | _      |          |        |
| Receiving                                                |                                      | George                                                                      | FT8                                                                                         |                                   | 22                        |                          |           |             |            |                |            |             |        | OK       | Cancel |

# INTO THE BELLY OF THE BEAST

## HOW FT8 ENCODES MESSAGES

- Common abbreviations (like CQ, DX) are replaced by shorter codes.
- Because of their strictly defined nature, callsigns can be recorded in a more compact form, using indexes to replace characters.
- Similarly with grid locators.
- These steps are necessary because the maximum MESSAGE length is 77 bits.
- To this is added a 14-bit CRC, so the DATA STREAM is now 91 bits.
- The message is then converted to a Low-Density Parity-Check code 174 bits long.
  - This redundancy is used to correct errors during transmission.
- Example: CQ DL1ABC JO62 is converted to this data block:
  - 00 00 00 23 44 4A 11 91 3F 8B 57 7E CF 78 77 39 55 DE 36 EF 01 48

### TRANSFORMING AND SENDING THE MESSAGE

- After digitizing the text, FT8 uses an 8-frequency shift keying format to transmit the text.
  - So the data block has to be transformed into a tones sequence of 8 tones.
  - Special data for synchronization is added for proper signal decoding.
  - This yields a final sequence of:
  - 31406520 0000001 04531130 52105775 34623140 65267442 47514714 36372416
     64750133 3140652 where each digit represents a tone number from 0 to 7
- The 8 tones are spaced 6.25 Hz apart, so an FT8 signal occupies 50 Hz (8 x 6.25 = 50).
- Each tone is sent for 0.16 seconds, so the entire message takes 12.64 seconds to send.
- Compare this to a CW signal that occupies between 25 Hz and 50 Hz depending on keying speed, and an SSB signal that occupies 3 kHz.

#### CQ DL1ABC JO62 – FT8 SPECTRUM DISPLAY

31406520 00000001 04531130 52105775 34623140 65267442 47514714 36372416 64750133 3140652

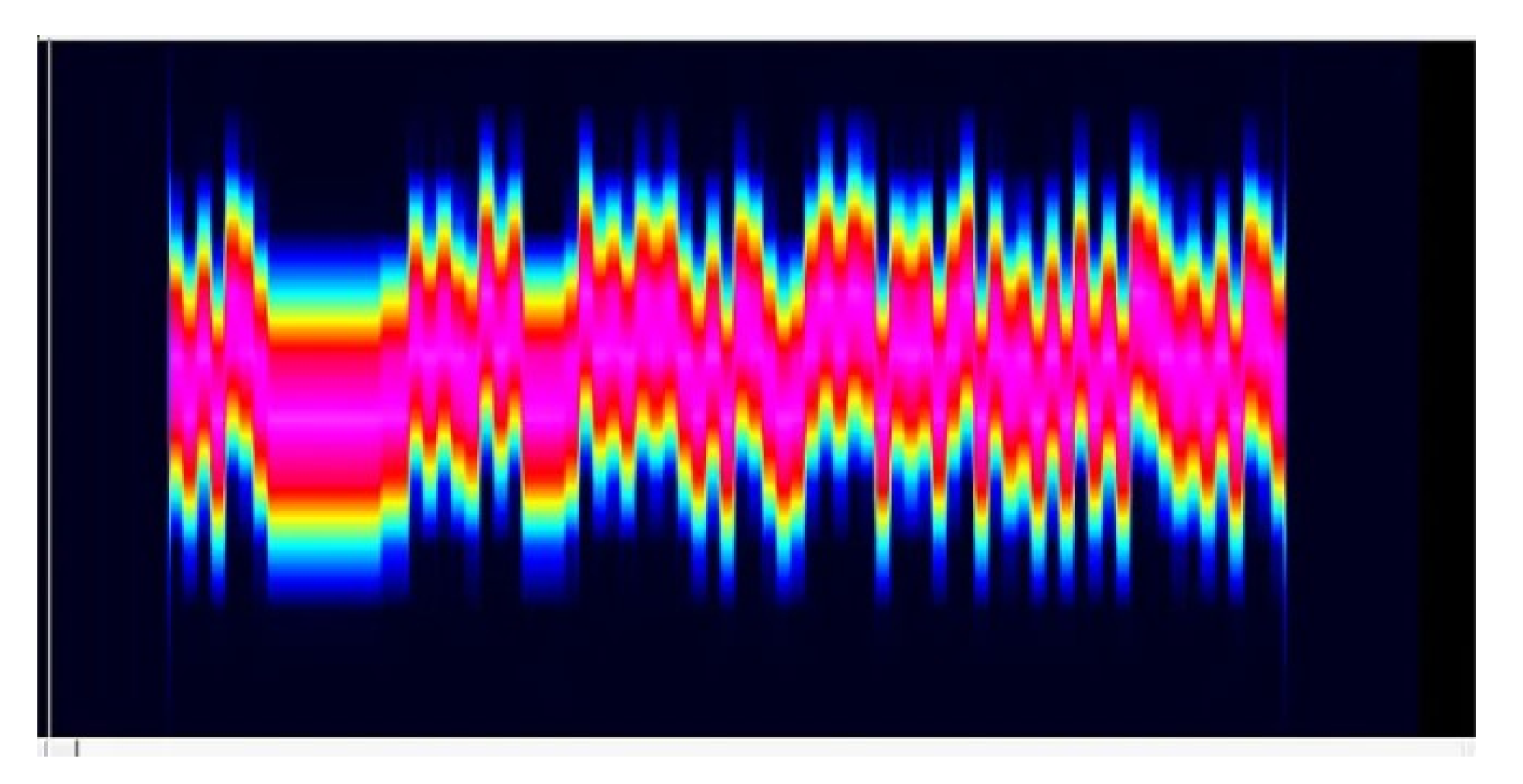

| ۲ | WSJT-X - | Wide | Graph |
|---|----------|------|-------|
|---|----------|------|-------|

| 🔵 WSJT-X - Wide Gi                    | raph                                                                                                    |                       |                       |                      |                          | – 🗆 X                    |
|---------------------------------------|----------------------------------------------------------------------------------------------------|-----------------------|-----------------------|----------------------|--------------------------|--------------------------|
| Controls 500                          | 1000                                                                                                    | <b>1</b> 500          | 2000                  | 2500                 | 3000                     | 3500                     |
| 18:34:00 20m                          |                                                                                                    |                       |                       |                      |                          |                          |
| 18:33:45 20m                          |                                                                                                    |                       |                       |                      |                          |                          |
| 18:33:30 20m                          | A CONTRACTOR OF A CONTRACTOR OF A CONTRACTOR O |                       |                       |                      |                          |                          |
| 18:33:00 20m                          |                                                                                                    |                       |                       |                      |                          |                          |
| 18:32:45 20m                          |                                                                                                    |                       |                       |                      |                          | 2                        |
| 18:32:30 20m                          |                                                                                                    |                       |                       |                      |                          |                          |
| 18:32:15 20m                          |                                                                                                    |                       |                       |                      |                          |                          |
| 18:32:00 20m                          |                                                                                                    |                       |                       |                      |                          |                          |
| 18:31:30 20m                          |                                                                                                    | - 2 <b>2</b> 2 3      | 2 2 2 2               |                      |                          |                          |
| 18:31:15 20m                          |                                                                                                    |                       |                       |                      |                          |                          |
| 18:31:00 20m                          |                                                                                                    |                       |                       |                      |                          | STATISTICS IN CONTRACTOR |
| 18:30:45 20m                          | 111                                                                                                    |                       |                       |                      |                          |                          |
| 18:30:15 20m                          |                                                                                                    |                       | <b>3 3 3 1 5</b>      |                      |                          |                          |
| 18:30:00 20m                          |                                                                                                    |                       |                       |                      |                          |                          |
| 18:29:48 20m                          |                                                                                                    |                       |                       |                      |                          |                          |
| 18:29:30 20m                          |                                                                                                    |                       |                       |                      |                          |                          |
| 18:29:00 20m                          |                                                                                                    |                       |                       |                      |                          |                          |
| jannat <sup>hun</sup> tanathallu ntea | well voorprought on word they county                                                                                                    | mathernand Mathernand | MM Well worth whether | mm my hypor chillion | Monautine Manager Marine | M. man My m              |
|                                       | Ring Divel 4                                                                                                    | Delette Adjust        |                       | <b>1</b>             |                          |                          |
|                                       | Bins/Pixel 4 💽 Start 200 Hz                                                                                                    |                       |                       |                      | Spec 30 % 🗸              |                          |
|                                       | Split 2500 Hz 🗘 N Avg 3                                                                                                    | 🗘 Default 🗸 C         | Current 🗸             |                      | Smooth 1 🗘               |                          |

#### ADMINISTERING THE RADIO FOR FT8